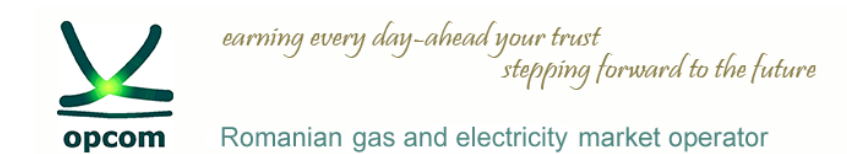

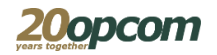

# Nasdaq Web Trader Trading Platform Login Interface Natural Gas Markets

Nasdaq Web Trader - June 2020 (Natural Gas Markets)

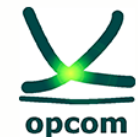

Romanian gas and electricity market operator

### Introduction

- Knowledge of the trading rules applicable on the standardized natural gas markets administrated by OPCOM;
- Nasdag Web Trader allows access to order entry and management interfaces and reports.
- Nasdaq Web Trader is a web application and the user access is achieved through a web browser that supports HTML5 and Web Sockets (Internet Explorer 11 or Chrome with the auto-update option enabled).
- The Nasdaq Web Trader consists in a number of windows that allow:
  - order management;
  - transaction view;
  - viewing the market information.
- The features of the Nasdaq Web Trader interface allow the user to:
  - easily observe the fields that must be completed in each window;
  - avoid errors by using the confirmation buttons provided in all windows;

- customize their viewing windows (create and save their own workspace or filter data for all columns in the workspace windows)

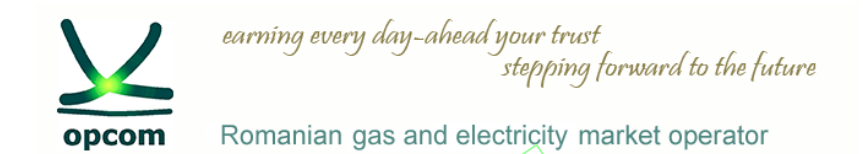

20opcom

### Login and changing the password at your first login to Web Trade

The Nasdaq Web Trader address is <u>https://trading.opcom.ro</u>. The authentication USB key must be connected to your workstation. The selection of the provided certificate is required.

|                                                                                    | r                |                              | 1                                                                                  |
|------------------------------------------------------------------------------------|------------------|------------------------------|------------------------------------------------------------------------------------|
| Masdaq Web Trader                                                                  | Change           | Rassword - Nasdaq Web Trader |                                                                                    |
|                                                                                    | User             | GNTEST1                      |                                                                                    |
| Password                                                                           | Password         |                              |                                                                                    |
| Restore workspace                                                                  |                  |                              |                                                                                    |
| SIGN IN                                                                            | New password     |                              |                                                                                    |
|                                                                                    | Confirm password |                              |                                                                                    |
|                                                                                    |                  | Restore workspace            | By checking "Restore                                                               |
| Nasdaq                                                                             |                  | CHANGE PASSWORD              | vou will open the<br>workspace the way<br>that was configured<br>when the previous |
|                                                                                    |                  | Nasdag                       | login occurred.                                                                    |
| When the next login occurs, it is no longer nec                                    | cessary to chang | e the password.              |                                                                                    |
| The trading system does not allow simultaneous the connection of use being unique. | us connection of | rnuitiples users with the    | same User code,                                                                    |

| $\mathbf{\underline{V}}$                                                                                                    | earning every day-ahead your trust<br>stepping forward to the future                                                                                                    |                                                                                                    |
|----------------------------------------------------------------------------------------------------|----------------------------------------------------------------------------------------------------|----------------------------------------------------------------------------------------------------|
| opcom                                                                                                    | Romanian gas and electricity market operator                                                                                                    |                                                                                                    |
|                                                                                                    |                                                                                                    |                                                                                                    |
| Market View A                                                                                                    |                                                                                                    | $\Rightarrow$ Order Depth $\Rightarrow = x$                                                                                                    |
|                                                                                                    |                                                                                                    | ID# FIRM QTY BID OFFER QTY FIRM D# QTY BID OFFER QTY                                                                                                    |
| SECURITY<br>GNLN, S, 06, 20<br>GNLN, S, 00, 20<br>GNLN, S, 00, 20<br>GNLN, S, 00, 20<br>GNLN, S, 10, 20<br>GNLN, S, 11, 20<br>GNLN, S, 11, 20<br>GNLN, S, 11, 20<br>GNLN, S, 11, 20<br>GNLN, S, 11, 20<br>GNL, S, 11, 20<br>GNL, S, 10, 20<br>GNL, S, 10, 20<br>GNL, S, 10, 20<br>GN | BOARD         STATE         PRODUCT         REF PRICE         BID QTY         BID         OFFER         OFFER         CIFER         TRADE         VOLUME         TOP           PCGNLIN         Continuous         Active         GNLN_S         0         0         0         0         0         0         0         0         0         0         0         0         0         0         0         0         0         0         0         0         0         0         0         0         0         0         0         0         0         0         0         0         0         0         0         0         0         0         0         0         0         0         0         0         0         0         0         0         0         0         0         0         0         0         0         0         0         0         0         0         0         0         0         0         0         0         0         0         0         0         0         0         0         0         0         0         0         0         0         0         0         0         0         0         0         0                                                                                                    |                                                                                                    |
| My Orders ALL                                                                                                    | IN PROGRESS COMPLETED                                                                                                    | ≡ x Order Entry ≡ x Trading Schedule ± ¢ ≡ x                                                                                                    |
| TIME         OF           2020-01-22 11:15:30         20           2020-01-22 10:10:00         20           2020-01-22 12:00:00         20           2020-01-22 12:00:00         20           2020-01-22 12:00:00         20           2020-01-22 12:00:00         20           2020-01-22 11:15:58         20           2020-01-22 11:15:58         20           2020-01-22 11:15:21         20           2020-01-22 11:16:21         20           2020-01-22 11:16:21         20                                                                                                    | Details         Withdraw         History         E           RDER ID         IDF         SLO         FATUS         SECURITY         BOARD         PRICE         QUANTITY         BALARCE         MATCHED OTY         MATCHED VALUE         ACCOUNT         REFERENCE         PYP           2001220000000001         1         Buy         Matched         PCSU B_ 2021-2022         PCSU         200.2         0         20         0         20         20         20         200.000         Attomotion of Attomotion of Atto | Security         TMEE         STATUS         TRANSITION         BOARD         PRODUCT         SECURITY           pr         Board*         2020 01-22 00.000         Tinggreed         STATUC_VCLE         2020 01-22 00.000         Tinggreed         STATUC_VCLE         2020 01-22 00.000         Tinggreed |
| 4                                                                                                    |                                                                                                    | Y     Market Trades       ± ⊕ ≡ ×     (( ( ( ))))                                                                                                    |
| IMP         ITRODUCT           TIME         TH           2020-01-32:10:10:00         20           2020-01-32:10:10:00         20           2020-01-32:10:15:80         20           2020-01-32:11:15:80         20           2020-01-32:11:15:80         20           2020-01-32:11:15:80         20           2020-01-32:11:15:80         20           2020-01-32:11:16:21         20           2020-01-32:11:16:21         20           2020-01-32:11:16:21         20           2020-01-32:11:16:21         20           2020-01-32:11:16:21         20           2020-01-32:11:16:21         20           2020-01-32:11:16:21         20           2020-01-32:11:16:21         20           2020-01-32:11:16:21         20           2020-01-32:11:16:21         20           2020-01-32:11:16:32         20           2020-01-32:11:16:32         20           2020-01-32:11:16:32         20           2020-01-32:11:16:32         20           2020-01-32:11:16:32         20           2020-01-32:11:16:32         20           2020-01-32:11:16:32         20           2020-01-32:11:16:16:10         20                                                                                                    | ADDE NO         ORDER ID         SECURITY         IBOARD ACCOUNT         REFERENCE         SUB         PRICE         GUARATITY         MATCHED VALUE         STATUS         USER           200122000000001         20200122000000000         PCSU         A20212022         PCSU         A1100000R R0         Buy         275.00         15         26130000         Matched         GA_TEST           200122000000000         20200122000000000         PCSU         A1100000R R0         Buy         275.00         15         36135000.00         Matched         GA_TEST           200122000000000         20200122000000000         PCSU         A1100000R R0         Buy         275.00         10         3433920.00         Matched         GA_TEST           200122000000000         A200012000000000         PCSU         A1100000R R0         Buy         292.00         5         12769600.00         Matched         GA_TEST           200122000000000         20200122000000001         PCSU         A1100000R R0         Buy         292.00         5         12769600.00         Matched         GA_TEST           2001220000000000         202001220000000001         PCSU         B.100000R R0         Buy         292.00         5         12728600.00         Matched         GA_TEST                                                                                                    | Image       Basedwith       Biodeal       Precedure       Control       Control                                                                                                    |

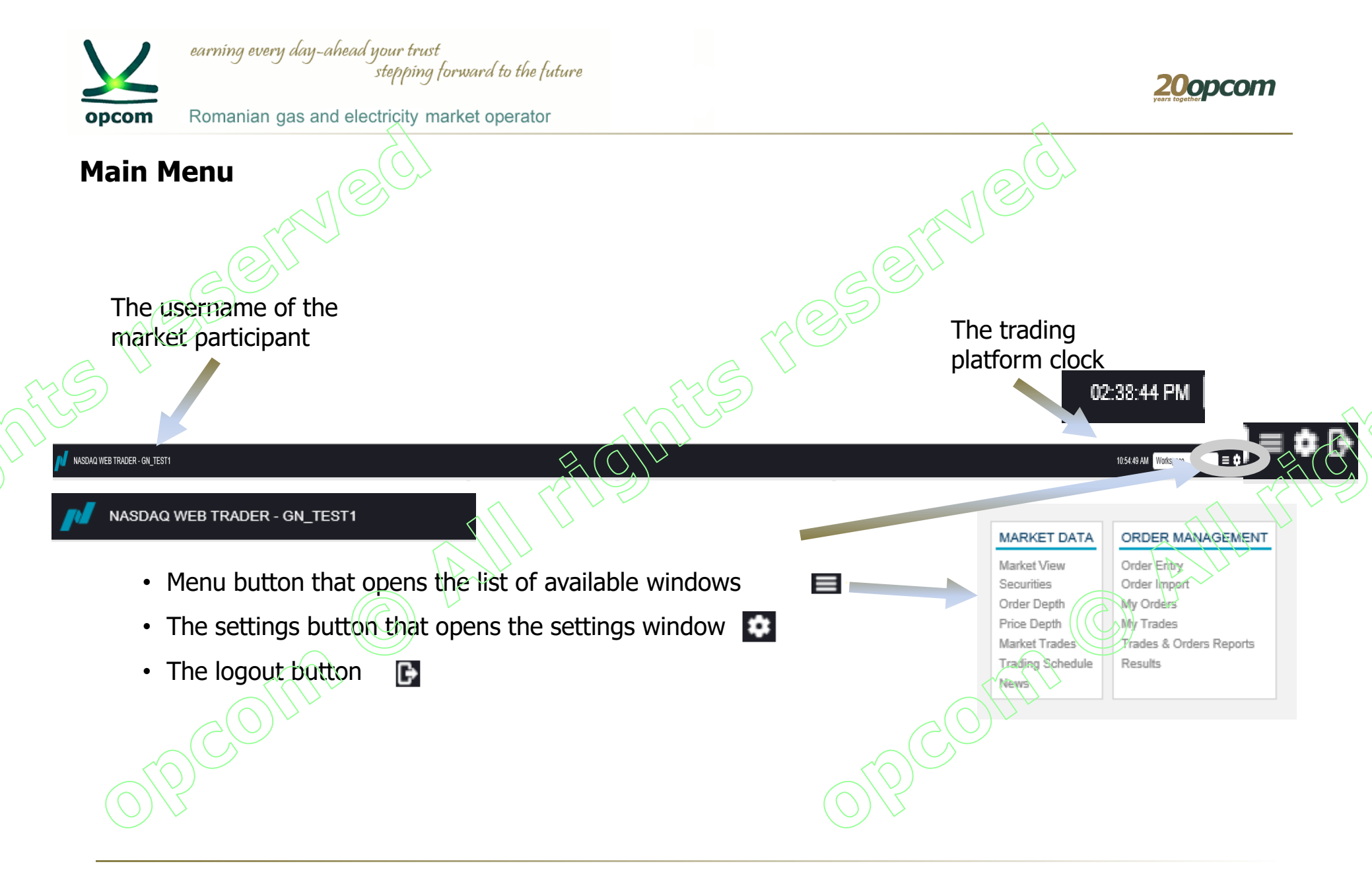

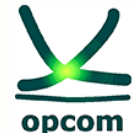

Romanian gas and electricity market operator

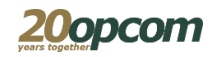

### Workspace customization

- A default workspace is available (**Default**) and the possibility to customize other workspaces (configure, delete or publish).
- Custom configurations can be maintained and changed at any given time.
- When the user changes the workspace, it is saved between sessions as a temporary workspace and it will open in the same way as a new login occurs, if the "Restore workspace" option is selected.
- If the user wants to permanently rename and maintain the workspace, being able to reopen it later, he can save it, using the settings in "Setting view".

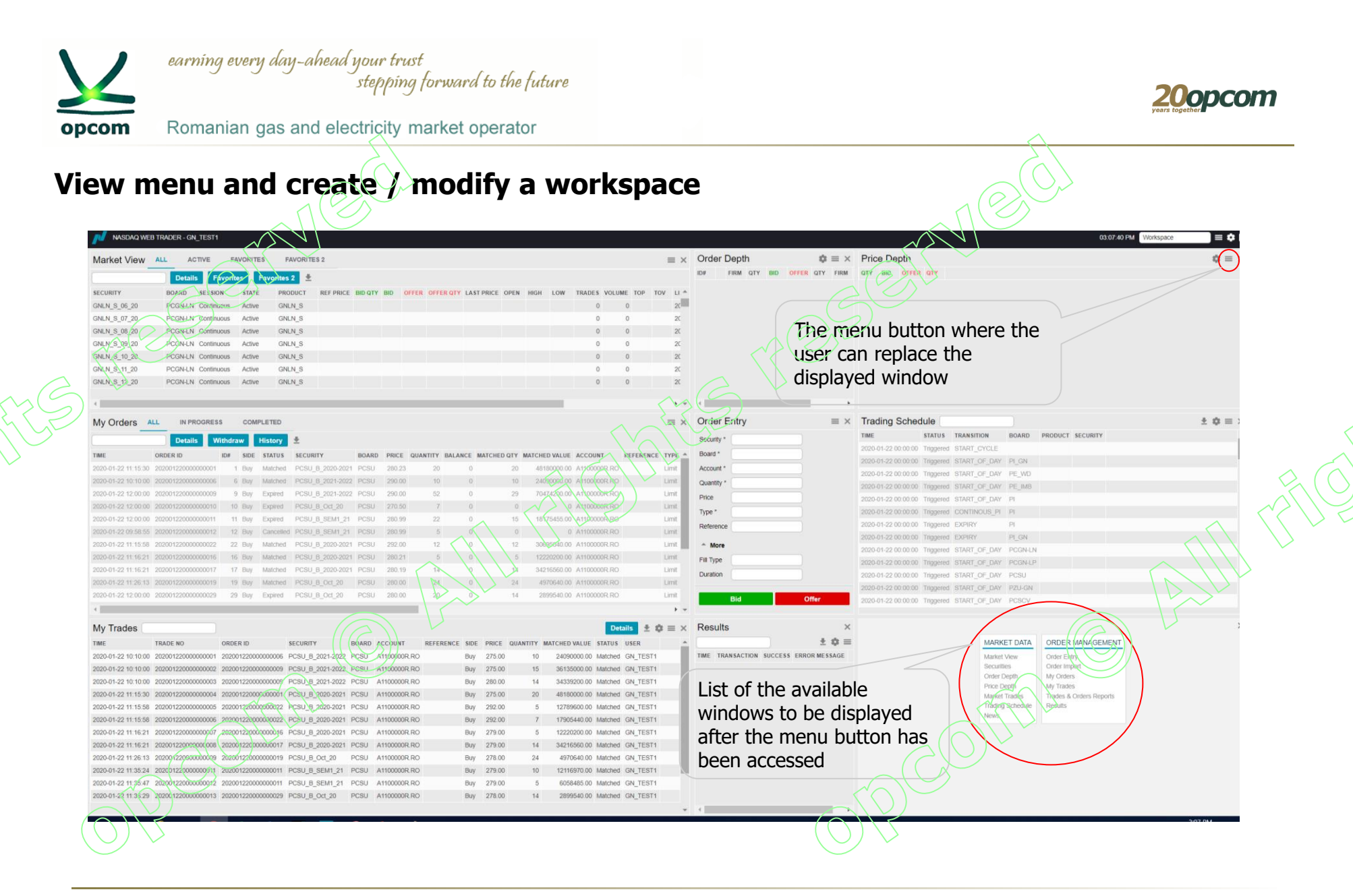

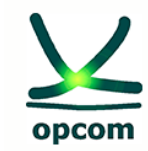

Romanian gas and electricity market operator

20opcom

### Saving a workspace

- $\rightarrow$  Changes in the workspace are instantly saved and cannot be undone.
- → You can add windows to the workspace by clicking and dragging them out of the window to see the view menu and to select a new window.
- $\rightarrow$  Move the cursor to the edge of the window (the gray border becomes twice as thick when you are able to make a change) and change its size by dragging the window frame.
- $\rightarrow$  In the free area that appears, open a new window and change its size.
- $\rightarrow$  Repeat the above steps until you get the workspace as you want.
- → The configuration will be saved and when the next login with the same user occurs, the application will be opened with the reconfigured workspace, only if the "restore workspace" button is selected (default setting).
- → If one of the windows of the workspace is removed, the nearest window will change its size and fill the free space.
- $\rightarrow$  In order to keep the changes that were made, it's recommended to save the workspace.

Saving a workspace is done by using the settings button and then the workspace menu.

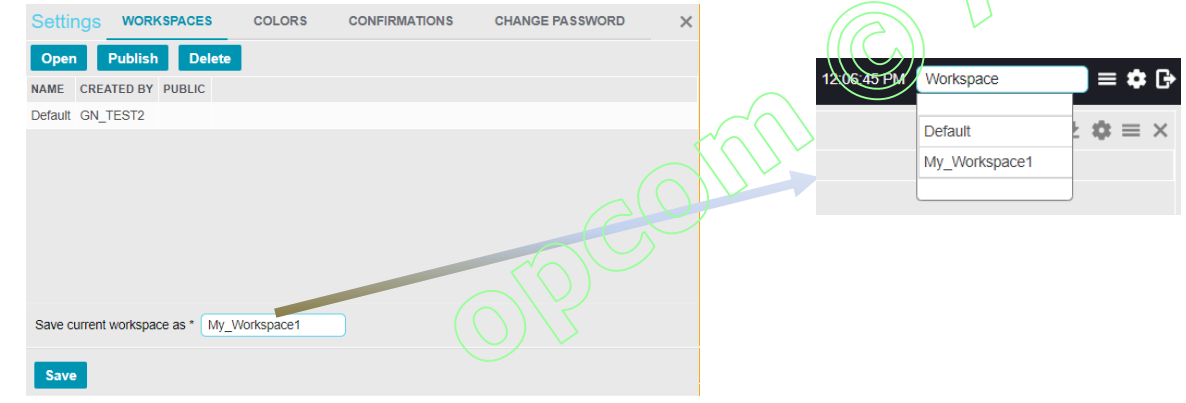

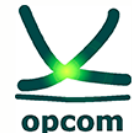

Romanian gas and electricity market operator

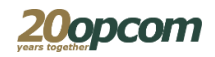

### Working with workspace windows

Windows in Nasdaq Web Trader can be one of the following types:

- views tables
- detail views (views that have a View Details option)
- dialog views in which the user sends his own requirements in the Trading Platform, for example the "Order Entry" views

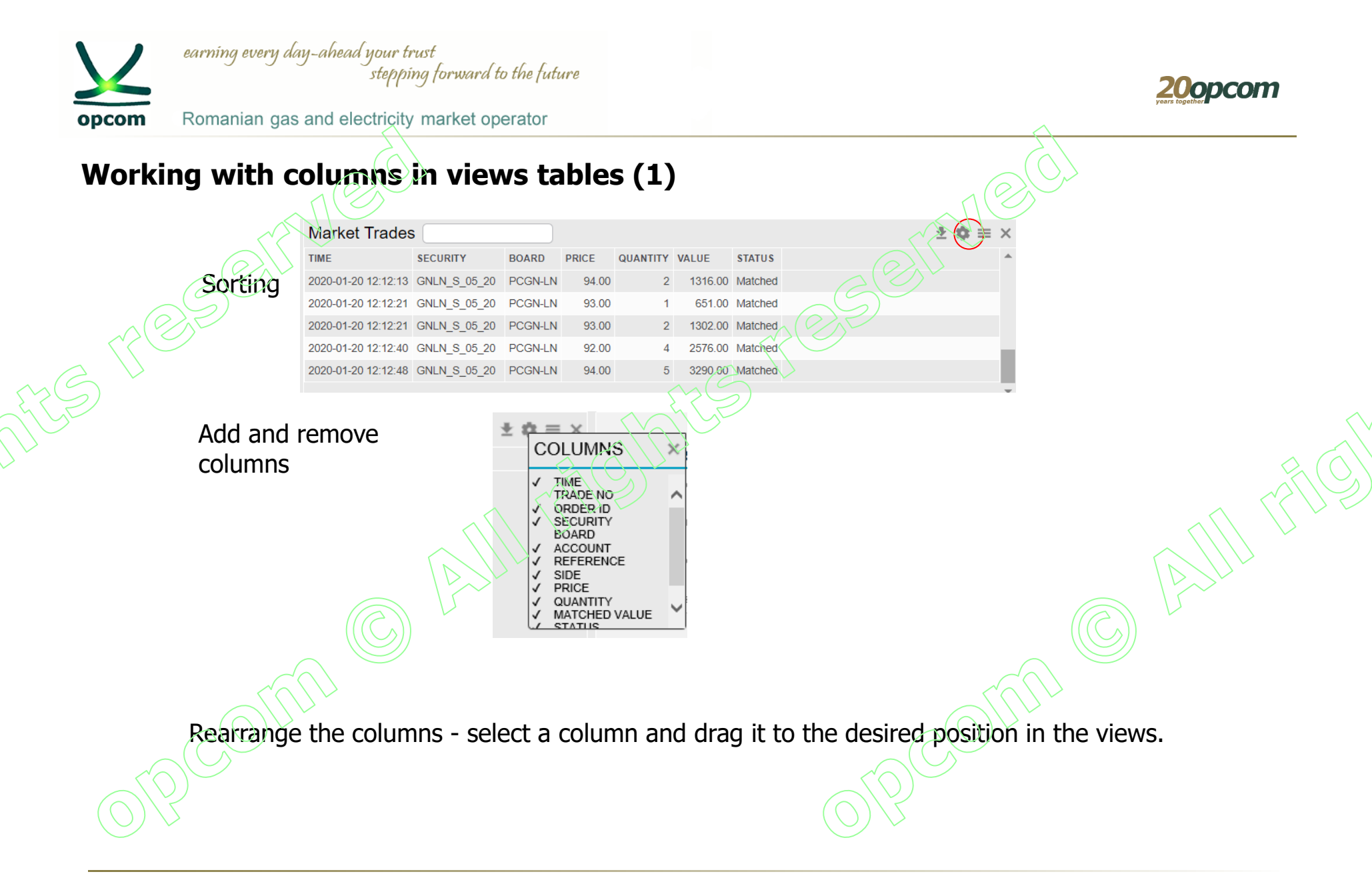

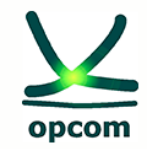

Romanian gas and electricity market operator

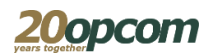

## Working with columns in views tables (2)

Sorting in working views (1)

When you start typing in the filter field, a list of objects for which filtering can be performed depending on certain columns in that view. To view only the information of interest (market, instrument, session, status, product), filters can be used.

| rading Schedule prost                      |                        |                      |            |              |         |      |
|--------------------------------------------|------------------------|----------------------|------------|--------------|---------|------|
| IME STATU Status:pcgn*                     | BOARD PRODUCT SECURITY | <b>Trading Schee</b> | dule Board | d pcgn* 🗙    |         |      |
| 020-01-20 00:00:00 Trigge Transition:pcgn* |                        | THE                  | STATUS     | TRANSITION   | BOARD   | PROD |
| 20-01-20 00:00:00 Trigge Board:pcgn*       | PLGN<br>PE_WD          | 2020-01-20 00:00:00  | Triggered  | START_OF_DAY | PCGN-LN |      |
| 0-01-20 00:00:00 Trigge<br>Product:pcgn*   | PE_IMB                 | 2020-01-20 00:00:00  | Triggered  | START_OF_DAY | PCGN-LP |      |
| 01-20 00:00:00 Trigge Security:pcgn*       | PI PI                  | 2020-01-20 09:00:00  | Triggered  | CONTINOUS_EM | PCGN-LN |      |
| 20 00:00:00 Triggered EXPIR                |                        | 2020-01-20 15:45:00  | Scheduled  | CLOSE        | PCGN-LN |      |
| -20 00:00:00 Triggered START_OP_DAY        | PI_SN<br>PCGN-LN       | 2020-01-20 22:30:00  | Scheduled  | END_OF_DAY   | PCGN-LN |      |
| 1-20.00:00:00 Triggered STARTLOF DAY       | PCGN-LP                | 2020-01-20 22:30:00  | Scheduled  | CLOSE        | PCGN-LP |      |
| 1-20 00:00:00 Thiggered START_OF_DAY       | PCSCV                  | 2020-01-20 22:30:00  | Scheduled  | END_OF_DAY   | PCGN-LP |      |
| 20 00:00:00 Triggered START_OF_DAY         | PCTCV<br>PCCB-NC       |                      |            |              | <       | 5    |

You can add multiple filter fields within the same view.

If you want to perform a filtered search at the beginning of the word, you need to use "\* ....", and for the end "... \*" or when you only know the middle elements you have to use "\* ... \*"

|                         |            |               | -        |         |              |
|-------------------------|------------|---------------|----------|---------|--------------|
| Trading Scheo           | dule Statu | s sched* × Bo | pard *In |         |              |
| TIME                    | STATUS     | TRANSITION    | BOARD    | PRODUCT | <b>SECUR</b> |
| 2020-01-20 15:45:00     | Scheduled  | CLOSE         | PCGN-LN  |         |              |
| 2020-01-20 22 30:00     | Scheduled  | END_OF_DAY    | PCGN-LN  |         |              |
| $\langle O \rangle / 2$ |            |               |          |         |              |

| Market View  | L AC    | TIVE FA    | VORITES | FAVORITE  | S 2       |         |     | ≡ ×   |
|--------------|---------|------------|---------|-----------|-----------|---------|-----|-------|
| Security *S* |         |            | Details | Favorites | Favorite  | s 2 보   |     |       |
| SECURITY     | BOARD   | SESSION    | STATE   | PRODUCT   | REF PRICE | BID QTY | BID | OFF 📤 |
| GNLN_S_06_20 | PCGN-LN | Continuous | Active  | GNLN_S    |           |         |     |       |
| GNLN_S_07_20 | PCGN-LN | Continuous | Active  | GNLN_S    |           |         |     |       |
| GNLN_S_08_20 | PCGN-LN | Continuous | Active  | GNLN_S    |           |         |     |       |
| GNLN_S_09_20 | PCGNLN  | Continuous | Active  | GNLN_S    |           |         |     |       |
| GNLN_S_10_20 | PCGN-LN | Continuous | Active  | GNLN_S    |           |         |     |       |
| GNLN_S_11_20 | PCGN-LN | Continuous | Active  | GNLN_S    |           |         |     |       |
| GNLN_S_12_20 | PCGN-LN | Continuous | Active  | GNLN_S    |           |         |     |       |

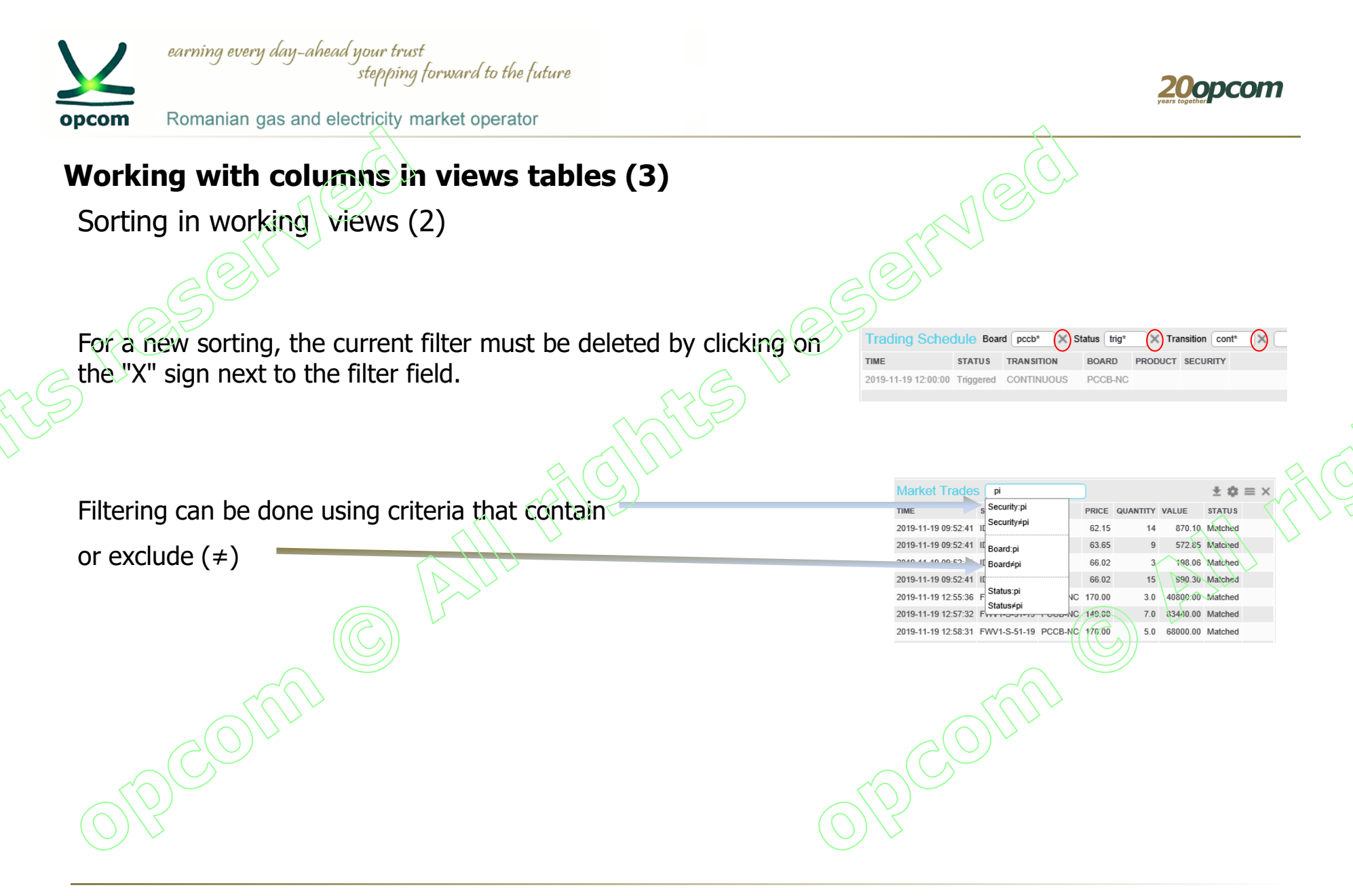

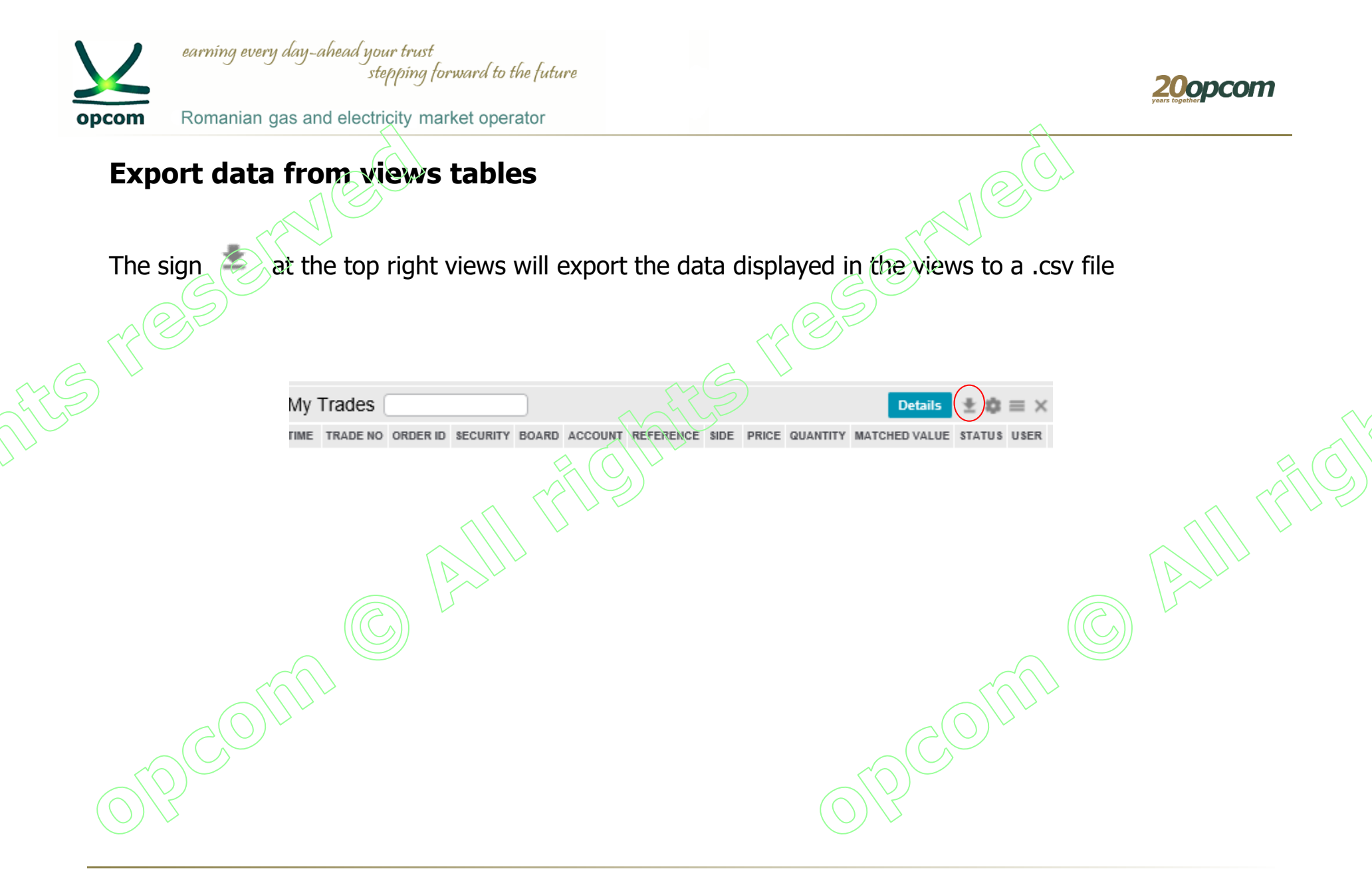

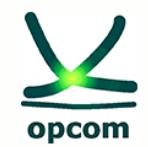

Romanian gas and electricity market operator

ACTIVE

# Creating Favorite Lists

Select the desired instrument and choose the Favorites button where you want to introduce it.

Only the tools from the Favorites or Favorites2 menu (valid in the Market View window) can be viewed.

Market View ALL

|                  |                   |             |          |            |           |            |               |           |                   |        | $\int$       |        | $\mathcal{D}$ |        |     |     |                     |                     |     |
|------------------|-------------------|-------------|----------|------------|-----------|------------|---------------|-----------|-------------------|--------|--------------|--------|---------------|--------|-----|-----|---------------------|---------------------|-----|
| Market View A    | LL AC             | CTIVE F     | AVORITES | FAVORITE   | S 2       |            |               |           | $\langle \rangle$ | 2      | $\checkmark$ | 5      |               |        |     |     |                     |                     | = > |
|                  | Detail            | s Favorit   | tes Favo | orites 2 🛓 |           |            |               |           |                   |        |              |        |               |        |     |     |                     |                     |     |
| SECURITY         | BOARD             | SESSION     | TE       | PRODUCT    | REF PRICE | BID QTY BI | D OFFER       | OFFER QUY |                   | OPEN   | HIGH         | LOW    | TRADES        | VOLUME | тор | тоу | LISTING DATE        | DELISTING DATE      |     |
| GNLN_S_06_20     | PCON-LN           | Continuous  | Active   | GNLN_S     |           |            |               |           |                   |        |              |        | 0             | 0      |     |     | 2019-12-04 00:00:00 | 2020-01-28 23:59:59 |     |
| SNLN_S_07_20     | PCGN-LN           | Continuous  | Active   | GNLN_S     |           |            |               | $\sim$    |                   |        |              |        | 0             | 0      |     |     | 2019-12-11 00:00:00 | 2020-02-04 23:59:59 |     |
| GNLN_S_08_20     | PCGN-LN           | Continuous  | Active   | GNLN_S     |           |            |               |           |                   |        |              |        | 0             | 0      |     |     | 2019-12-18 00:00:00 | 2020-02-11 23:59:59 |     |
| GNLN_S_09_20     | PCGN-LN           | Continuous  | Active   | GNLN_S     |           |            | $\mathcal{I}$ | >         |                   |        |              |        | 0             | 0      |     |     | 2019-12-23 00:00:00 | 2020-02-18 23:59:59 |     |
| GNLN_S_10_20     | PCGN-LN           | Continuous  | Active   | GNLN_S     |           |            |               |           |                   |        |              |        | 0             | 0      |     |     | 2019-12-30 00:00:00 | 2020-02-25 23:59:59 |     |
| NN 5_11_20       | PCGN-LN           | Continuous  | Active   | GNLN_S     | $\sim$    |            |               |           |                   |        |              |        | 0             | 0      |     |     | 2020-01-08 00:00:00 | 2020-03-03 23:59:59 |     |
| GNLN_S_12_20     | PCGN-LN           | Continuous  | Active   | GNLN_S     |           |            |               |           |                   |        |              |        | 0             | 0      |     |     | 2020-01-15 00:00:00 | 2020-03-10 23:59:59 |     |
| GNLN_S_13_20     | PCGN-LN           | Continuous  | Active   | GNLN_S     | $\sim$    |            |               |           |                   |        |              |        | 0             | 0      |     |     | 2020-01-21 00:00:00 | 2020-03-17 23:59:59 |     |
| GN_LP1           | PCGN-LP           | Unavailable | Active   | GN_LP      |           |            |               |           |                   |        |              |        | 0             | 0      |     |     | 2020-01-09 00:00:00 |                     |     |
| GN_LP2           | PCGN-LP           | Unavailable | Active   | GN_LP      | 5         |            |               |           |                   |        |              |        | 0             | 0      |     |     | 2020-01-09 00:00:00 |                     |     |
| PCSU_B_2020-2021 | PCSU              | CLFR        | Active   | PCSU_B_AN  | 280.23    |            |               |           | 279.00            | 275.00 | 292.00       | 275.00 | 5             | 51     |     |     | 2018-06-27 00:00:00 | 2020-06-26 23:59:59 |     |
| PCSU_B_2021-2022 | PCSU              | CLFR        | Active   | RESU_B_AN  | 290.00    |            |               |           | 280.00            | 275.00 | 280.00       | 275.00 | 3             | 39     |     |     | 2019-06-27 00:00:00 | 2021-06-25 23:59:59 |     |
| PCSU_B_Apr_20    | PCSU              | CLFR        | Active   | PCSU_B_L   | 280.00    |            |               |           |                   |        |              |        | 0             | 0      |     |     | 2019-03-28 00:00:00 | 2020-03-27 23:59:59 | <   |
| PCSU_B_Aug_20    | PCSU              | CLER V      | Active   | PCSU_B_L   |           |            |               |           |                   |        |              |        | 0             | 0      |     |     | 2019-07-29 00:00:00 | 2020-07-27 23:59:59 |     |
| PCSU_B_Dec_20    | PCSU              | CLFR        | Active   | PCSU_B_L   |           |            |               |           |                   |        |              |        | 0             | 0      |     |     | 2019-11-27 00:00:00 | 2020-11-26 23:59:59 |     |
|                  | $\langle \rangle$ |             |          |            |           |            |               |           |                   |        |              |        |               |        |     |     | (A)                 |                     |     |
| VORITES          | FA                | VORITE      | S 2      |            |           |            |               |           |                   |        |              |        | = ×           | ζ      | (   |     |                     |                     |     |

|              |         | Details    | Remo   | ove Up  | Down      | *       |     |       |           |              |                   |        |           |    |
|--------------|---------|------------|--------|---------|-----------|---------|-----|-------|-----------|--------------|-------------------|--------|-----------|----|
| SECURITY     | BOARD   | SESSION    | STATE  | PRODUCT | REF PRICE | BID QTY | BID | OFFER | OFFER QTY | LAST PRICE   | OPEN              | HIGH   | LOW       | TR |
| GNLN_S_06_20 | PCGN-LN | Continuous | Active | GNLN_S  |           |         |     |       |           |              |                   |        | $\square$ | 2  |
| GNLN_S_07_20 | FCGN-LN | Continuous | Active | GNLN_S  |           |         |     |       |           |              |                   |        |           |    |
| GNLN_S_08_20 | PCGN-LN | Continuous | Active | GNLN_S  |           |         |     |       |           |              | $\langle \bigcup$ | $\geq$ |           |    |
| GNLN_S_09_20 | PCGN-LN | Continuous | Active | GNLN_S  |           |         |     |       |           |              |                   |        |           |    |
| GNLN_S_10_20 | PCGN-LN | Continuous | Active | GNLN_S  |           |         |     |       |           | $(\bigcirc)$ | >                 |        |           |    |
| GNLN_S_11_20 | PCGN-LN | Continuous | Active | GNLN_S  |           |         |     |       |           |              |                   |        |           |    |

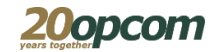

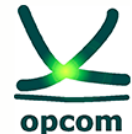

Romanian gas and electricity market operator

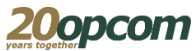

### Required fields in the dialog view

In the Web Trader user interface the required fields are marked. In windows containing mandatory fields and drop-down lists, all fields indicated with an asterisk (\*) must be filled in order to complete the action requested by the view.

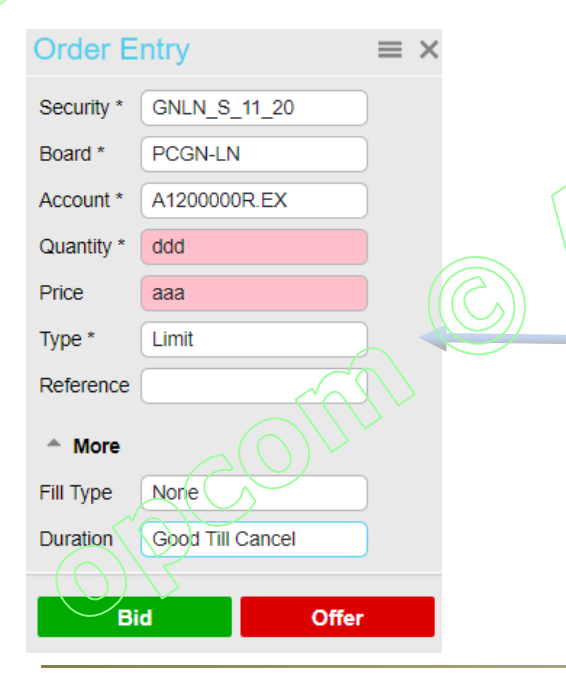

### Validate the completion of the fields in the dialogs

If you enter an invalid value in a field, the background color of the field changes to red, indicating that it is an incorrect value. When a valid value is entered, the red background disappears.

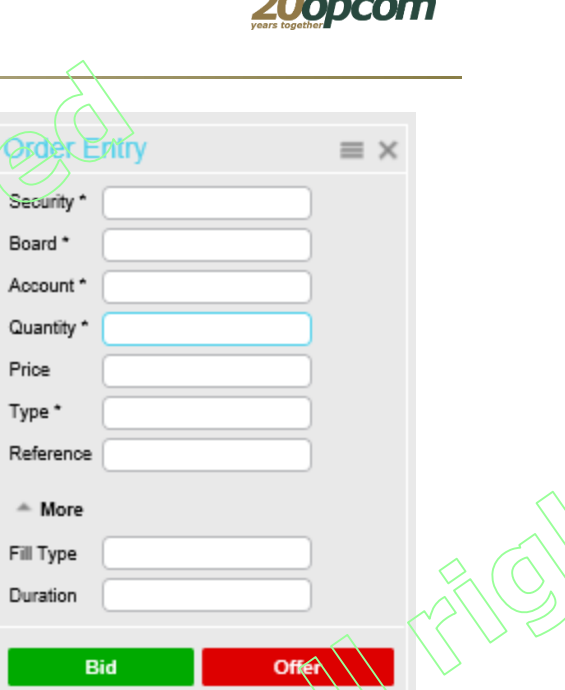

Board \*

Price

Type \*

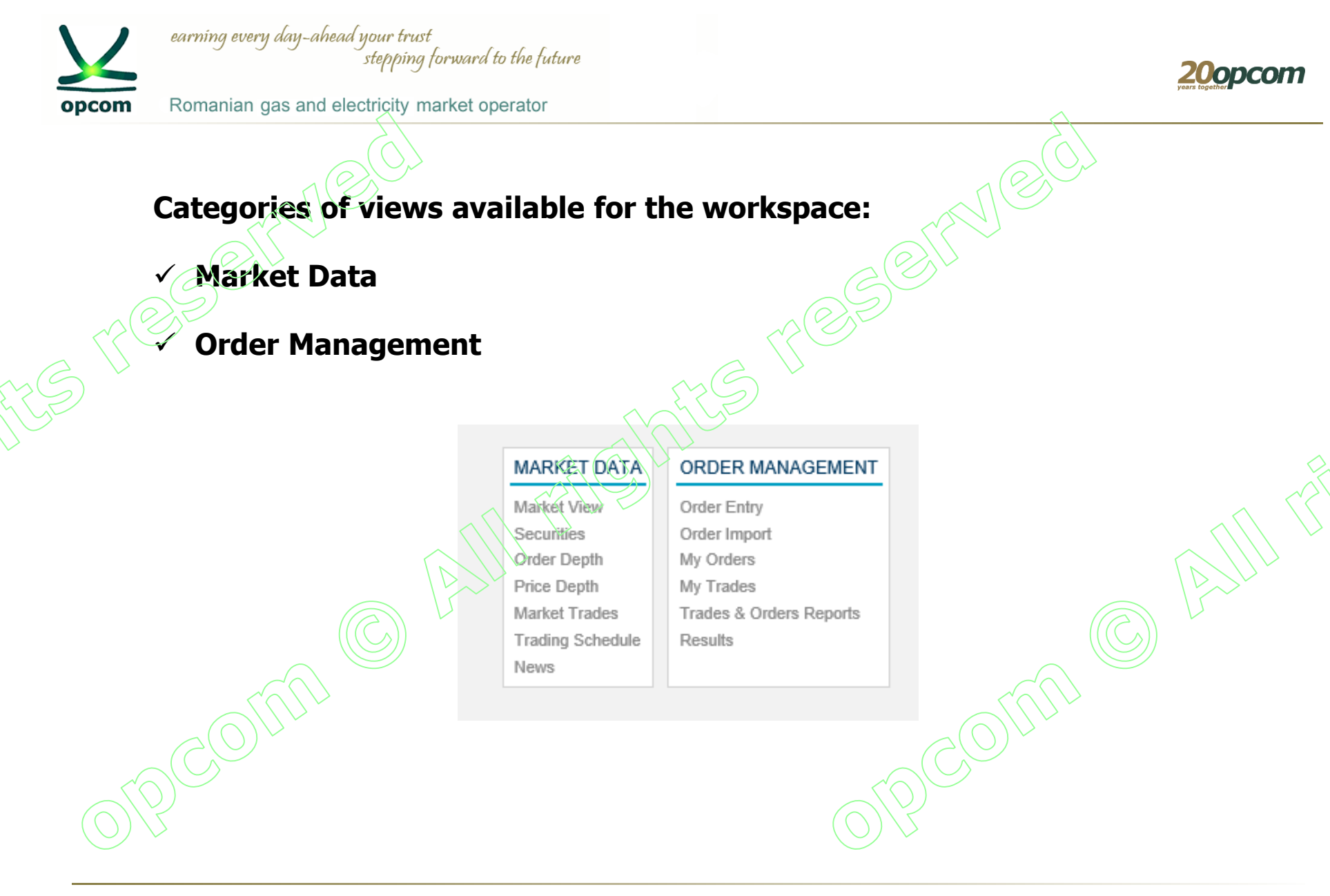

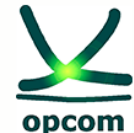

Romanian gas and electricity market operator

# Market View and Securities (1)

- The "Market View" has the following buttons: All, Active, Favorites and Favorites2, which are not available in the "Securities" view.
- The market view will not save the filtered values.
- The "Securities" view has the same columns as the market view.
- In the "Securities" views, tools can be selected and added to the Favorites and Favorites2 lists but cannot be viewed in this view.
- Favorites lists can only be viewed from the Market View.

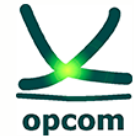

Romanian gas and electricity market operator

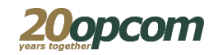

### Market View and Securities (2)

You can open only one "Markets view" and as many "Securities" views as you need

|                                 | Market View A    |           | CTIVE FA    | VORITES | FAVORITE  | S 2                           |               |           |          |               |            |                         |            |        |        |                       |                     | $\equiv \times$      |                                          |              |                   |
|---------------------------------|------------------|-----------|-------------|---------|-----------|-------------------------------|---------------|-----------|----------|---------------|------------|-------------------------|------------|--------|--------|-----------------------|---------------------|----------------------|------------------------------------------|--------------|-------------------|
|                                 | $(\mathcal{O})$  | Detail    | ls Favorite | es Favo | rites 2 💻 |                               |               |           |          |               |            |                         |            |        |        |                       |                     |                      |                                          |              |                   |
| $\wedge$                        | SECURITY         | BOARD     | SESSION     | STATE   | PRODUCT   | REF PRICE                     | BID QTY BID   | OFFER OFF |          | AST PRICE OPE | N HIGH     | 1.0w                    | TRADES VOL | UME TO | P TOV  | LISTING DATE          | DELISTING DATE      | -                    |                                          |              |                   |
| $\langle \langle \cdot \rangle$ | GNLN S 06 20     | PCGN-LN   | Continuous  | Active  | GNLN S    |                               |               |           |          |               |            |                         | 0          | 0      |        | 2019-12-04 00:00:00   | 2020-01-28 23:59:59 |                      | 1                                        |              |                   |
| $\langle \rangle$               | GNLN_S_07_20     | PCGN-LN   | Continuous  | Active  | GNLN_S    |                               |               |           |          |               | ~          | $\overline{\mathbf{A}}$ | 0          | 0      |        | 2019-12-11 00:00:00   | 2020-02-04 23:59:59 |                      |                                          |              |                   |
|                                 | GNLN_S_08_20     | PCGN-LN   | Continuous  | Active  | GNLN_S    |                               |               |           |          |               |            |                         | 0          | 0      |        | 2019-12-18 00:00:00   | 2020-02-11 23:59:59 |                      |                                          |              |                   |
|                                 | GNLN_S_09_20     | PCGN-LN   | Continuous  | Active  | GNLN_S    |                               |               |           |          | $\sim$        | $\sum$     |                         | 0          | 0      |        | 2019-12-23 00:00:00   | 2020-02-18 23:59:59 |                      |                                          |              |                   |
|                                 | GNLN_S_10_20     | PCGN-LN   | Continuous  | Active  | GNLN_S    |                               |               |           |          |               |            |                         | 0          | 0      |        | 2019-12-30 00:00:00   | 2020-02-25 23:59:59 |                      |                                          |              |                   |
|                                 | GNLN_S_11_20     | PCGN-LN   | Continuous  | Active  | GNLN_S    |                               |               |           | $\wedge$ | $\sim 1 \sim$ |            |                         | 0          | 0      |        | 2020-01-08 00:00:00   | 2020-03-03 23:59:59 |                      |                                          |              |                   |
|                                 | GNLN_S_12_20     | PCGN-LN   | Continuous  | Active  | GNLN_S    |                               |               |           |          |               |            |                         | 0          | 0      |        | 2020-01-15 00:00:00   | 2020-03-10 23:59:59 |                      |                                          |              | $\sim$            |
|                                 | GNLN_S_13_20     | PCGN-LN   | Continuous  | Active  | GNLN_S    |                               |               |           | ///      | $\sim$        |            |                         | 0          | 0      |        | 2020-01-21 00:00:00   | 2020-03-17 23:59:59 |                      |                                          |              |                   |
|                                 | GN_LP1           | PCGN-LP   | Unavailable | Active  | GN_LP     |                               |               |           |          |               |            |                         | 0          | 0      |        | 2020-01-09 00:00:00   |                     |                      |                                          | $\bigcirc$   | $( \land \land )$ |
|                                 |                  |           |             |         |           |                               |               |           |          |               |            |                         |            |        |        |                       |                     | *                    |                                          |              | $(\bigcirc, )$    |
|                                 | Securities Board | *PCGN-LN* | ×           |         |           |                               |               |           |          |               |            |                         |            |        | Det    | tails Favorites       | Favorites 2 👱       | $\phi \equiv \times$ |                                          | $\wedge$     | $\searrow$        |
|                                 | SECURITY         | BOARD     | SESSION     | STATE   | PRODUCT   |                               | ο ατή δια 🤇 🤇 |           |          |               | HIGH LOW   | N TRADE                 | S VOLUME   | тор то | V LIST | TING DATE DELIS       | STING DATE          |                      |                                          |              | $\mathcal{S}$     |
|                                 | GNLN_S_06_20     | PCGN-LN   | Continuous  | Active  | GNLN_S    | $\sim$                        |               |           |          |               |            |                         | 0 0        |        | 201    | 9-12-04 00:00:00 2020 | -01-28 23:59:59     |                      |                                          |              |                   |
|                                 | GNLN_S_07_20     | PCGN-LN   | Continuous  | Active  | GNLN_S    |                               |               |           |          |               |            |                         | 0 0        |        | 201    | 9-12-11 00:00:00 2020 | -02-04 23:59:59     |                      |                                          |              |                   |
|                                 | GNLN_S_08_20     | PCGN-LN   | Continuous  | Active  | GNLN_S    |                               |               |           |          |               |            |                         | 0 0        |        | 201    | 9-12-18 00:00:00 2020 | -02-11 23:59:59     |                      | $ \land \land \land \land$               | $\mathbf{X}$ |                   |
|                                 | GNLN_S_09_20     | PCGN-LN   | Continuous  | Active  | GNLN_S    |                               |               |           |          |               |            |                         | 0 0        |        | 201    | 9-12-23 00:00:00 2020 | -02-18 23:59:59     |                      | $\left  \left( \right  \right) \right  $ | $\checkmark$ |                   |
|                                 | GNLN_S_10_20     | PCGN-LN   | Continuous  | Active  | GNLN_S    | $> \smallsetminus \checkmark$ |               |           |          |               |            |                         | 0 0        |        | 201    | 9-12-30 00:00:00 2020 | -02-25 23:59:59     |                      |                                          |              |                   |
|                                 | GNLN_S_11_20     | PCGN-LN   | Continuous  | Active  | GNLN_S    |                               |               |           |          |               |            |                         | 0 0        |        | 202    | 0-01-08 00:00:00 2020 | -03-03 23:59:59     |                      | $\sim$                                   |              |                   |
|                                 | GNLN_S_12_20     | PCGN-LN   | Continuous  | Active  | GNLN_S    |                               |               |           |          |               |            |                         | 0 0        |        | 202    | 0-01-15 00:00:00 2020 | -03-10 23:59:59     |                      |                                          |              |                   |
|                                 | GNLN_S_13_20     | PCGN-LN   | Continuous  | Active  | GNLN_S    |                               |               |           |          |               |            |                         | 0 0        |        | 202    | 0-01-21 00:00:00 2020 | -03-17 23:59:59     |                      |                                          |              |                   |
|                                 |                  |           |             |         |           |                               |               |           |          |               |            |                         |            |        |        |                       |                     |                      |                                          |              |                   |
|                                 |                  |           |             |         |           |                               |               |           |          |               |            |                         |            |        |        |                       |                     |                      |                                          |              |                   |
|                                 | Securities Board | *PCSU*    | ×           |         |           |                               |               |           |          |               |            |                         |            |        | Det    | tails Favorites       | Favorites 2 🛓       | <b>⇔</b> = ×         |                                          |              |                   |
|                                 | SECURITY         | BOARD     | SESSION     | STATE   | PRODUCT   | REF PRICE                     | BID QTY BID   | OFFER OFF |          | AST PRICE OPE | N HIGH     | LOW                     | TRADES VOL |        | р тоу  | LISTING DATE          | DELISTING DATE      | <b>^</b>             |                                          |              |                   |
|                                 | PCSU_B_2020-2021 | POSU      | CLER        | Active  | PCSU_B_AN | 280.23                        |               |           |          | 279.00 275    | .00 292.00 | 275.00                  | 5          | 51     |        | 2018-06-27 00:00:00   | 2020-06-26 23:59:59 |                      |                                          |              |                   |
|                                 | PCSU_B_2021-2022 | PCSU      | CLFR        | Active  | PCSU_B_AN | 290.00                        |               |           |          | 280.00 275    | .00 280.00 | 275.00                  | 3          | 39     |        | 2019-06-27-00:00:00   | 2021-06-25 23:59:59 |                      |                                          |              |                   |
|                                 | PCSU_B_Apr_20    | PCSU      | CLFR        | Active  | PCSU_B_L  | 280.00                        |               |           |          |               |            |                         | 0          | 0      |        | 2019-03-28 00:00:00   | 2020-03-27 23:59:59 |                      |                                          |              |                   |
|                                 | PCSU_B_Aug_20    | PCSU      | CLFR        | Active  | PCSU_B_L  |                               |               |           |          |               |            |                         | 0          | 0      |        | 2019-07-29 00:00:00   | 2020-07-27 23:59:59 |                      |                                          |              |                   |
|                                 | PCSU_B_Dec_20    | PCSU      | CLFR        | Active  | PCSU_B_L  |                               |               |           |          |               |            |                         | 0          | 0      |        | 2019-11-27 00:00:00   | 2020-11-26 23:59:59 |                      |                                          |              |                   |
|                                 | PCSU_B_Feb_20    | PCSU      | CLFR        | Active  | PCSU_B_L  | 248.00                        |               |           |          | 248.00 248    | .00 248.00 | 248.00                  | 1          | 8      |        | 2019-01-28 00:00:00   | 2020-01-27 23:59:59 |                      |                                          |              |                   |
| <                               | PESU_B_Jan_21    | PCSU      | CLFR        | Active  | PCSU_B_L  |                               |               |           |          |               |            |                         | 0          | CVC    |        | 2019-12-30 00:00:00   | 2020-12-24 23:59:59 |                      |                                          |              |                   |
| $\frown$                        | PCSU_B_Jul_20    | PCSU      | CLFR        | Active  | PCSU_B_L  |                               |               |           |          |               |            |                         | 0          | 19     |        | 2019-06-27 00:00:00   | 2020-06-26 23:59:59 |                      |                                          |              |                   |
| $\frown$                        | RCSU_B_Jun_20    | PCSU      | CLFR        | Active  | PCSU_B_L  |                               |               |           |          |               |            |                         | _^^        | 0      | <      | 2019-05-28 00:00:00   | 2020-05-27 23:59:59 |                      |                                          |              |                   |
| $\bigcirc$ .                    | PCSU_B_Mar_20    | PCSU      | CLFR        | Active  | PCSU_B_L  |                               |               |           |          |               |            |                         | 0          | 2      |        | 2019-02-25 00:00:00   | 2020-02-25 23:59:59 |                      |                                          |              |                   |
| 2                               | PCSU_B_May_20    | PCSU      | CLFR        | Active  | PCSU_B_L  |                               |               |           |          |               |            |                         | <u> </u>   | 0      |        | 2019-04-30 00:00:00   | 2020-04-24 23:59:59 |                      |                                          |              |                   |
|                                 | PCSU_B_NOV_20    | PCSU      | CLER        | Active  | PCSU_B_L  | 270.50                        |               |           |          | 279.00.079    | 00 078 00  | 275.00                  | 0          | 49     |        | 2019-10-28 00:00:00   | 2020-10-27 23:59:59 |                      |                                          |              |                   |
|                                 | PCSU_B_OCT_20    | PUSU      | CLFR        | Active  | PCSU_B_L  | 270.50                        |               |           |          | 276.00 278    | 278.00     | 275.00                  | 3          | 40     |        | 2019-09-27 00:00:00   | 2020-09-25 23:59:59 |                      |                                          |              |                   |

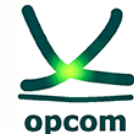

Romanian gas and electricity market operator

ØN TEST2

GN TEST2

GN TEST2

5 GN TEST2

7 GN TEST2

Order Depth - GNLN S 14 20 | PCGN-LN 🔅 = 🗙

63.45

63 45

63.46

Price Depth - GNLN S 14\_20 | PCGN-LN

6 63 32

9 63 30

14

17 7

QTY BID OFFER QTY

6 63.32 63.45

17 63.30 63.46

63.44

11 63.34

10

12

### **Order Depth and Price Depth**

- The information displayed in the Order Depth refers to the security  $\checkmark$ selected in the market. To view the details of another order, click the interest order.
- The Order Depth window allows you to view the bid offers (purchase orders) and sell offers (sales orders) for a selected security, sorted by price / timestamp. The bid offers are displayed on the left side of the view and the sell orders are displayed on the right, for the selected security.
- Your own orders are marked separately, specifying the order number ID and company name.

| í Tr<br>of | offers, for a selected security, aggregated and sorted by price. |            |         |         |           |          |       |       |           |            |      |            |        |        |     |                 | $\checkmark$        |                    |    |   |
|------------|------------------------------------------------------------------|------------|---------|---------|-----------|----------|-------|-------|-----------|------------|------|------------|--------|--------|-----|-----------------|---------------------|--------------------|----|---|
|            |                                                                  |            |         |         |           |          |       |       |           |            |      |            |        |        |     |                 |                     |                    |    |   |
| <b>N</b> / | NASDAQ WEB TRADER - GNTEST2_UT                                   |            |         |         |           |          |       |       |           |            |      |            |        |        |     |                 |                     |                    |    |   |
| Marke      | larket View ALL ACTIVE FAVORITES FAVORITES 2                     |            |         |         |           |          |       |       |           |            |      |            |        |        |     | $\equiv \times$ |                     |                    |    |   |
|            |                                                                  | Details    | Favorit | tes Fa  | vorites 2 | <u>+</u> |       |       |           |            |      |            |        |        |     |                 |                     |                    |    |   |
| SECURITY   | BOARD                                                            | SESSION    | STATE   | PRODUCT | REF PRICE | BID QTY  | BID   | OFFER | OFFER QTY | LAST PRICE | OPEN | HIGH LOW   | TRADES | VOLUME | ТОР | τον             | LISTING DATE        | DELISTING DATE     | -  | l |
| GNIN S     | 13 20 PCGN-LN                                                    | Continuous | Active  | GNLN_S  |           |          |       |       |           |            |      |            | ()) 0  | 0      |     |                 | 2020-01-21 00:00:00 | 2020-03-17 23:59:  | 59 | l |
| GNLN_S     | 14_20 PCGN-LN                                                    | Continuous | Active  | GNLN_S  |           | 11       | 63.34 | 63.44 | 14        |            |      | $( \cap )$ | 5 0    | 0      |     |                 | 2020-01-29 00:00:00 | 2020-03-24 23:59:  | 59 |   |
| GNLN_S     | 15_20 PCGN-LN                                                    | Continuous | Active  | GNLN_S  |           |          |       |       |           |            |      | $\bigcirc$ | 0      | 0      |     |                 | 2020-02-05 00:00:00 | 2020-03-31 23:59:8 | 59 |   |
|            |                                                                  |            |         |         |           |          |       |       |           |            |      |            |        |        |     |                 |                     |                    |    |   |

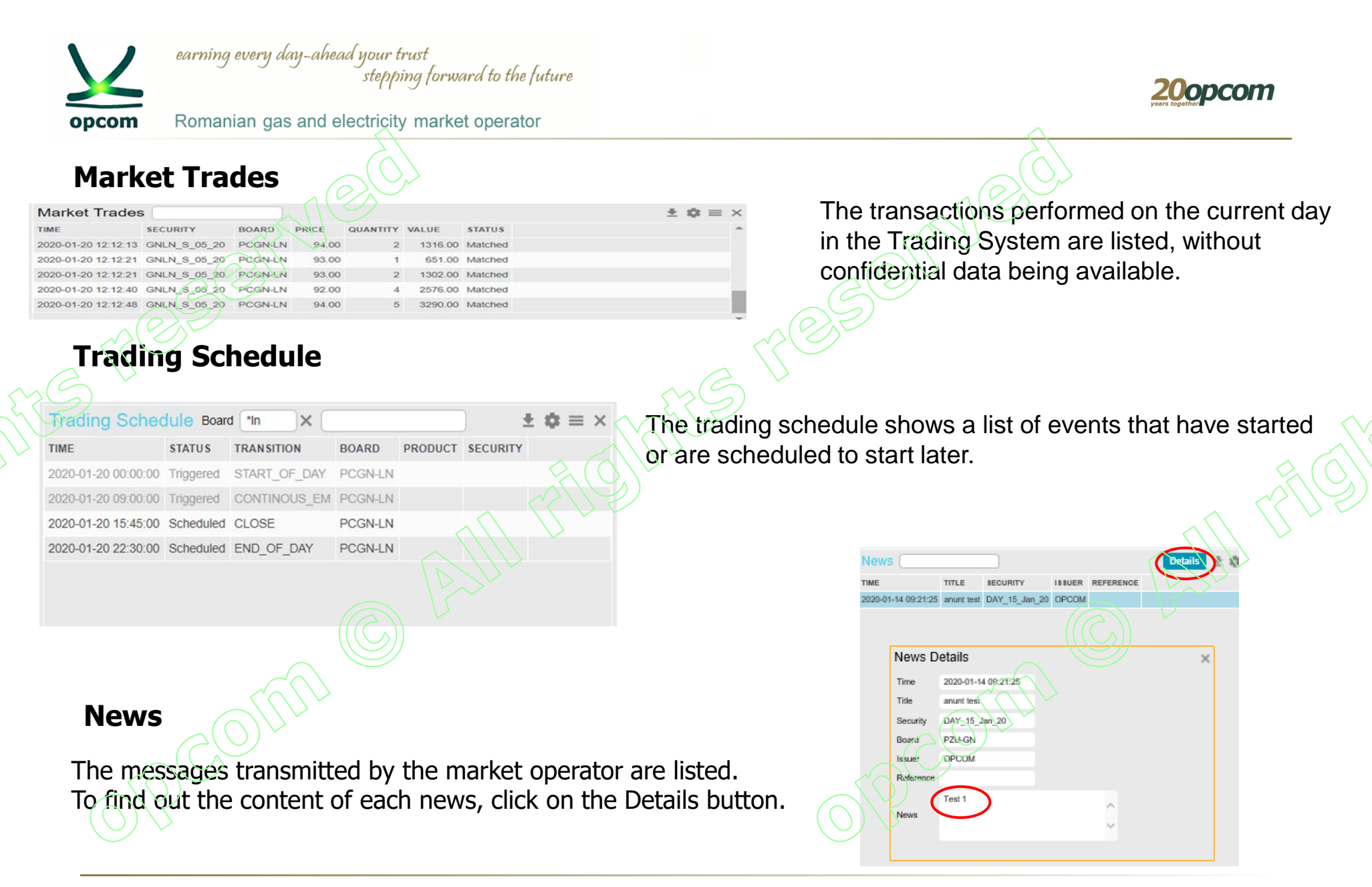

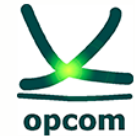

n Romanian gas and electricity market operator

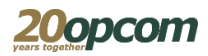

# Order Entry window (1)

The following options to submit an order are available: 1. In the "Order Entry" window, fill in all the necessary information.

2. Select from the "Market View" or from the "Securities" view the row with the security for which you want to place the order.

The "Order Entry" view is automatically pre-filled with the name of the security and the market.

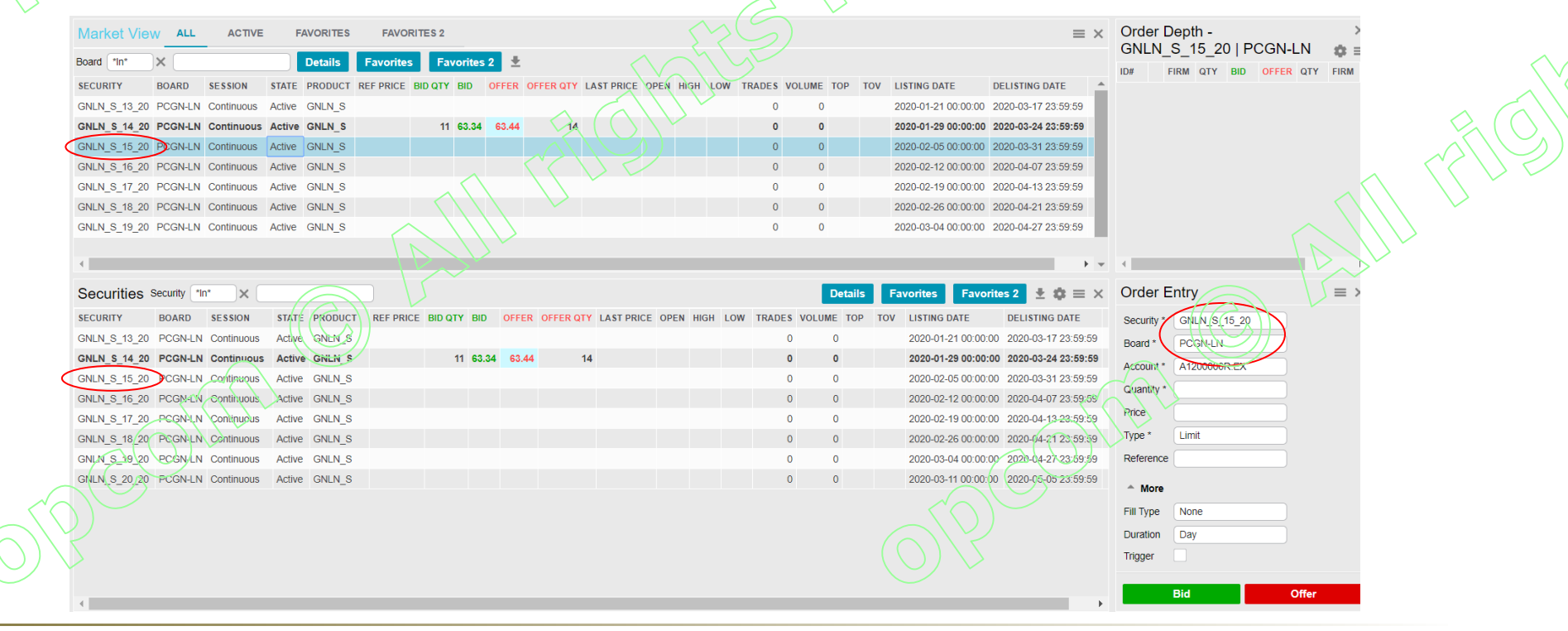

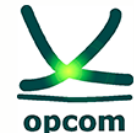

Romanian gas and electricity market operator

# Order Entry window (2)

3. Select from the "Order Depth / Add Order" or "Price Depth / Add Price" the order existing in the market for which it is desired to enter the response order.

The "Order Entry" view is automatically pre-filled with the security name, price and quantity of the selected order.

The Orders with the price specified have the "Type" field pre-filled with "Limit".

After completing the optional fields: "Reference", "Fill Type", "Duration", "Trigger", press the button:

- "Bid" (buy)
- "Offer" (sell) and the action is confirmed.

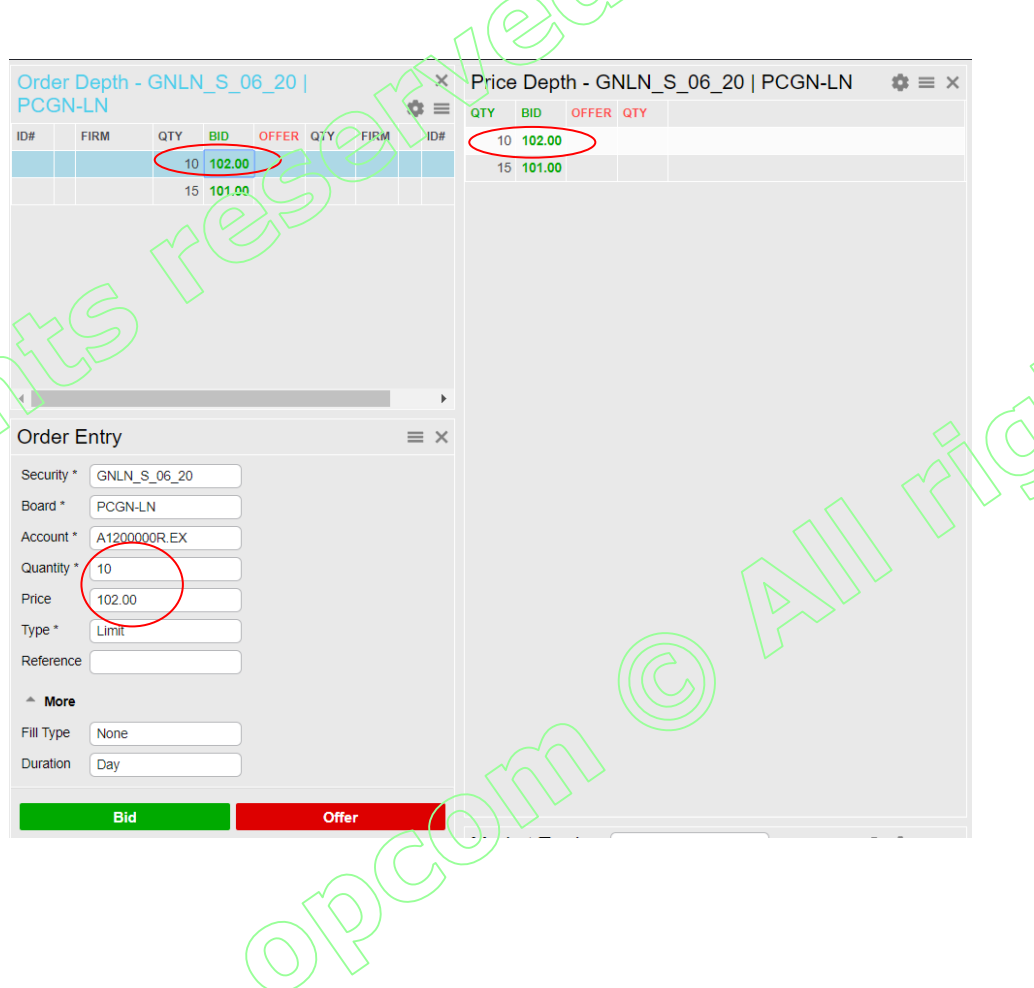

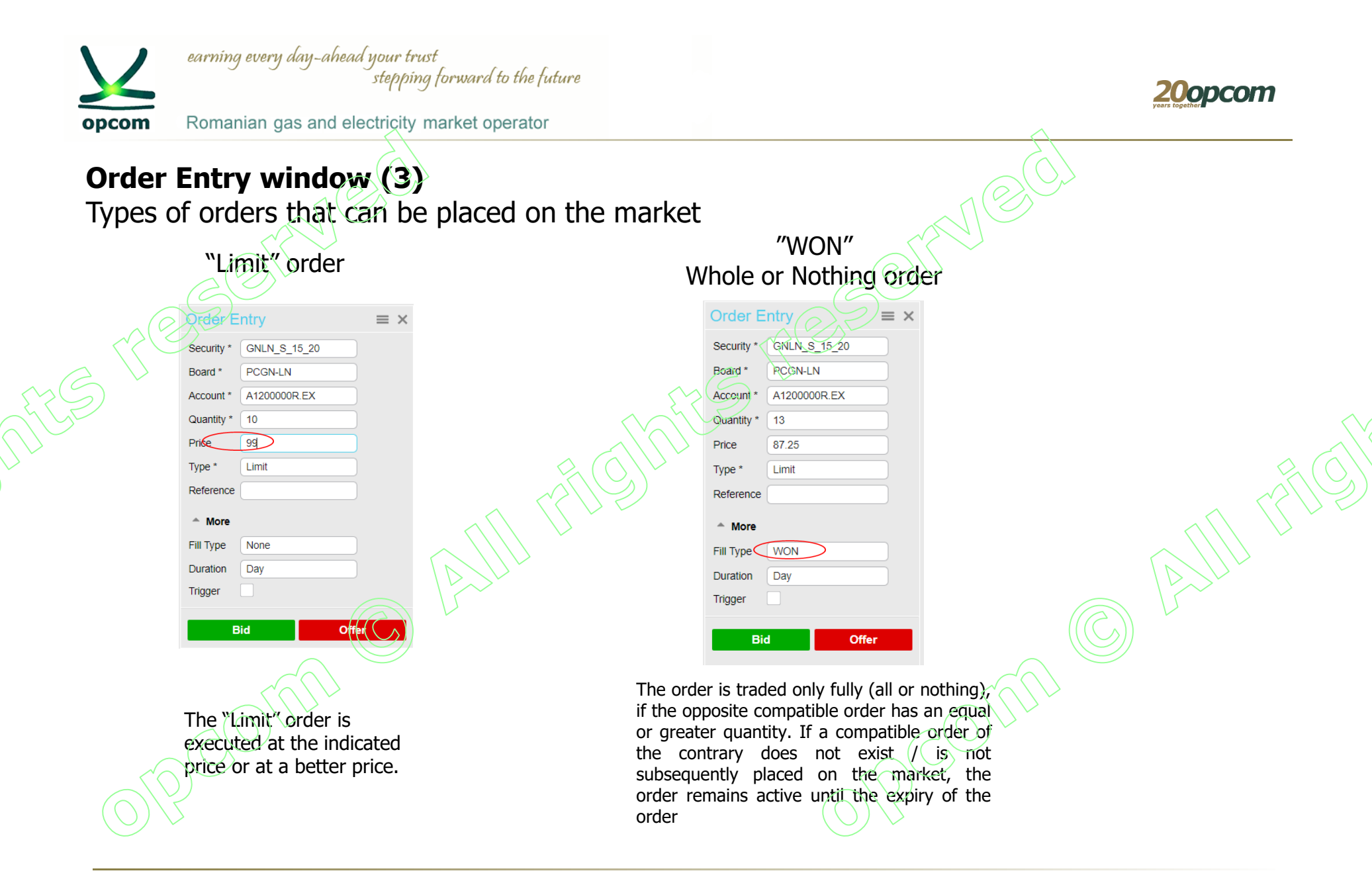

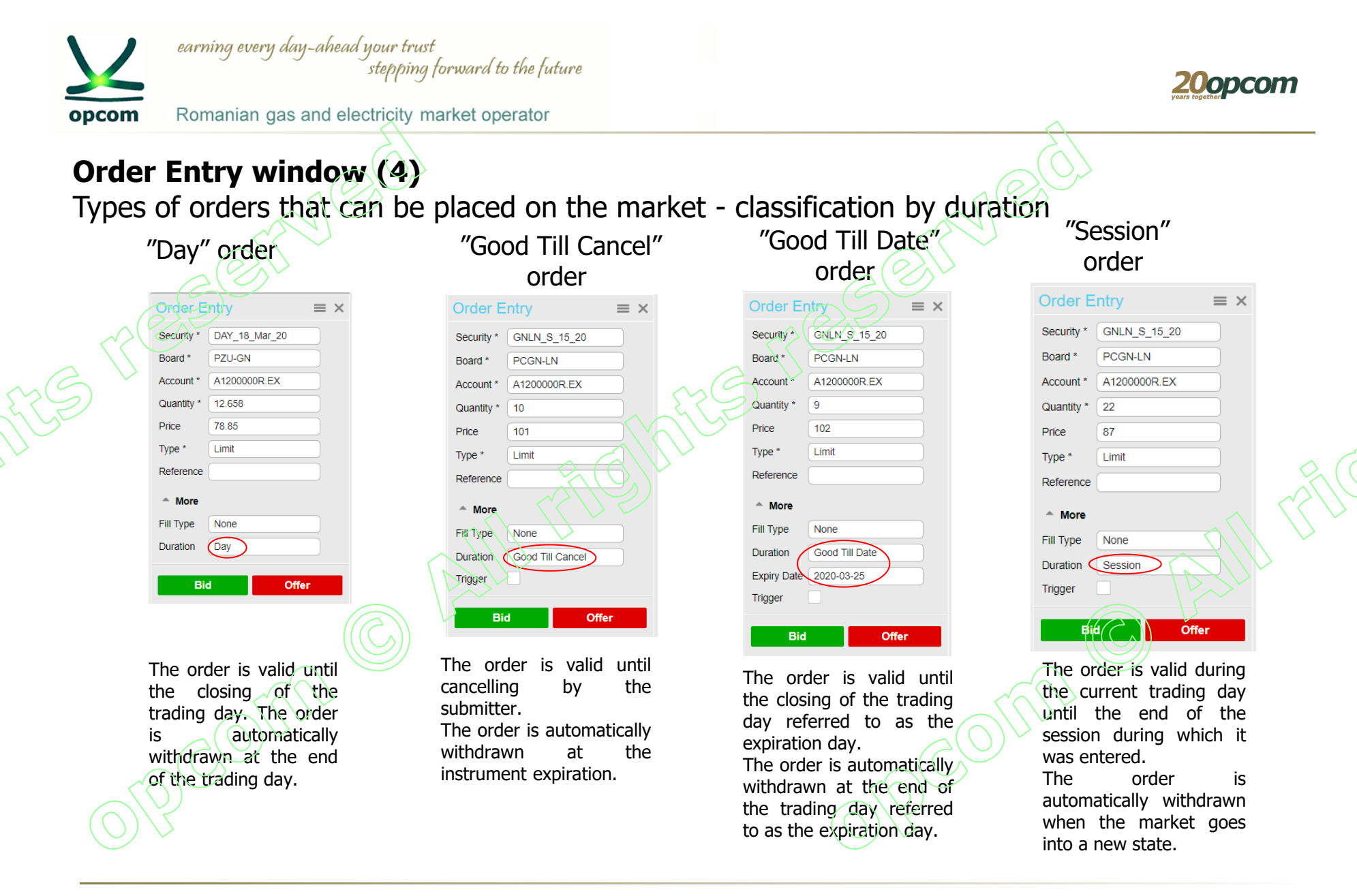

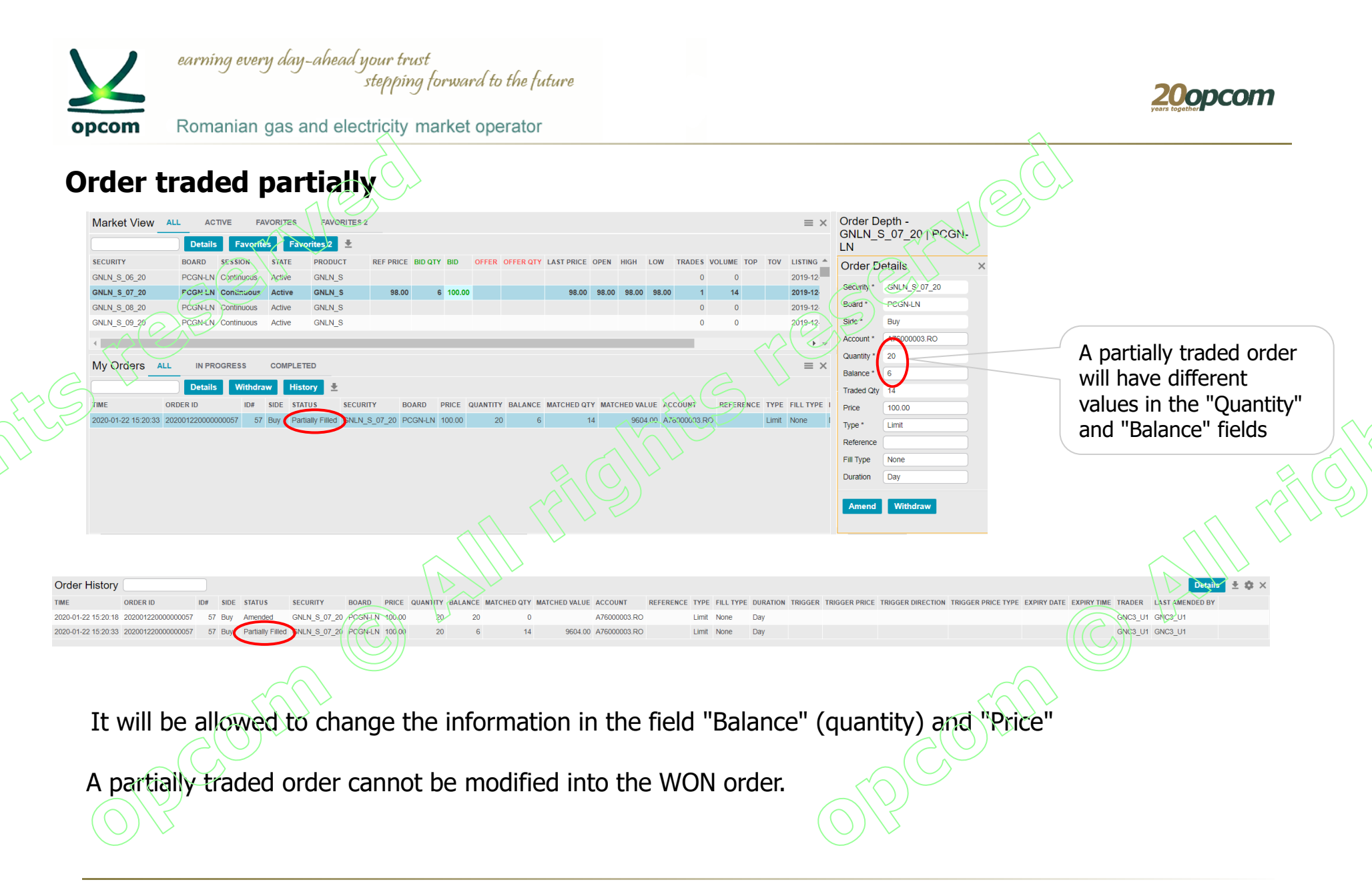

| $\underline{\mathcal{V}}$ | earning every i               | day-ahead y<br>s     | our trust<br>tepping forwi | ard to the fu    | ture                   |                            |                   |                     |        |                     |                       | 2<br>years                   |                                   | m               |                            |
|---------------------------|-------------------------------|----------------------|----------------------------|------------------|------------------------|----------------------------|-------------------|---------------------|--------|---------------------|-----------------------|------------------------------|-----------------------------------|-----------------|----------------------------|
| opcom                     | Romanian ga                   | as and elect         | ricity marke               | et operator      |                        |                            |                   |                     |        |                     | $\wedge$              |                              |                                   |                 |                            |
| "WON                      | " type or                     | ders -               | Details                    | 5                |                        |                            |                   |                     |        | (                   |                       | $\left\langle \right\rangle$ |                                   |                 |                            |
| NASDAQ WE                 | B TRADER - GNTEST1_U1         | $\sim 10$            | /                          |                  |                        |                            |                   |                     |        | $\sim$              | $\mathcal{O}$         |                              |                                   |                 |                            |
| Market View               | ALL ACTIVE                    | AVORITES FAV         | ORITES 2                   |                  |                        |                            |                   |                     |        |                     | ∎ × Order             | Depth - GNLN L               | Sep 20                            | ×               |                            |
| Roard noon in             |                               | Detaile Eavori       | tos Eavoritos 2            |                  |                        |                            |                   |                     |        |                     | PCGN                  | -LN –                        |                                   | •               |                            |
|                           |                               |                      |                            |                  |                        |                            |                   |                     |        |                     | ID#                   | FIRM QTY BID                 | OFFER QTY                         | FIRM            |                            |
| GNIN AC 2021              | PCGNLIN Continuous            | Active GNLN AC       | REF FRICE BID Q            | IT BID OFFER     | OFFERQIT               | LASI PRICE                 | OPEN HIGH LOW     | IRADES VOLUME       |        | 2018-12-27 00:00:00 | 15 *                  | GN_TEST1 18 65.9             | <b>2</b> 65.85 12                 | )               |                            |
| GNLN AC 2022              | PCGM-LN Continuous            | Active GNLN AC       | :                          | 50 75.25         |                        |                            |                   |                     |        | 2019-12-27 00:00:0  | 0                     |                              |                                   |                 |                            |
| GNLN_AG_2020              | PCGN-LN Continuous            | Active GNLN_AG       |                            |                  |                        |                            |                   | 0 0                 |        | 2018-09-26 00:00:00 | 0                     |                              | Order                             | 15              | is                         |
| GNLN_AG_2021              | PCGN-LN Continuous            | Active GNLN_AG       | i -                        |                  |                        |                            |                   | 0 0                 |        | 2019-09-26 00:00:00 | 0 :                   |                              | traded                            | if              | its                        |
| GNLN_L_Apr_20             | PCGN-LN Continuous            | Active GNLN_L        |                            |                  |                        |                            | MS                | 0 0                 |        | 2019-09-26 00:00:0  | 0                     |                              | auantity                          | hocor           | 200                        |
| GNLN_L_Aug_20             | PCGN-LN Continuous            | Active GNLN_L        | 75.25                      | 75.25            | 65                     | 75.25                      | 75.25 75.25 75.25 | 1 50                |        | 2020-01-29 00:00:0  | 0                     |                              | quantity                          | Decor           | nes                        |
| GNLN_L_Jul_20             | PCGN-LN Continuous            | Active GNLN_L        |                            |                  |                        | $\backslash \vee \bigcirc$ |                   | 0 0                 | :      | 2019-12-27 00:00:00 | Order D               | otaila                       | smaller                           | or at le        | east                       |
| GNLN_L_Jun_20             | PCGN-LN Continuous            | Active GNLN_L        |                            |                  |                        |                            |                   | 0 0                 |        | 2019-11-27 00:00:00 | Order D               | lans                         | equal                             | to              | the                        |
| GNLN_L_May_20             | PCGN-LN Continuous            | Active GNLN_L        |                            |                  | $\mathcal{S}(($        | $\sum \sqrt{r}$            |                   | 0 0                 | :      | 2019-10-29 00:00:00 | Security *            | GNLN_L_Sep_20                | quantity                          | of              | the                        |
| GNLN_L_Sep_20             | PCGN-LN Continuous            | Active GNLN_L        |                            | 18 65.92 65.85   | 12                     |                            |                   | 0 0                 | :      | 2020-02-26 00:00:0  | Board *               | PCGN-LN                      | opposite                          | order           | $\langle \bigcirc \rangle$ |
| GNLN_SMG_S_2020           | PCGN-LN Continuous            | Active GNLN_SM       | IG                         |                  | $\langle \vee \rangle$ | $\checkmark$               |                   | 0 0                 |        | 2019-03-27 00:00:00 | Side *                | Buy                          |                                   |                 | $\mathcal{S} \mathcal{V}$  |
| GNLN_SMG_W_202            | 0 PCGN-LN Continuous          | Active GNLN_SM       | IG                         |                  |                        |                            |                   | 0 0                 |        | 2019-09-26 00:00:00 | Account *             | A1100000R.RO                 |                                   |                 |                            |
| GNLN_S_14_20              | PCGN-LN Continuous            | Active GNLN_S        |                            | ///              |                        |                            |                   | 0 0                 |        | 2020-01-29 00:00:00 | Quantity *            |                              | $\langle \rangle \rangle \rangle$ |                 |                            |
| GNLN_S_15_20              | PCGN-LN Continuous            | Active GNLN_S        |                            |                  |                        |                            |                   | 0 0                 |        | 2020-02-05 00:00:00 | Balance *             | 10                           |                                   |                 |                            |
| GNLN_S_16_20              | PCGN-LN Continuous            | Active GNLN_S        |                            | $\checkmark$     |                        |                            |                   | 0 0                 |        | 2020-02-12 00:00:00 | Tradad Oh             |                              |                                   |                 |                            |
|                           |                               |                      |                            |                  |                        |                            |                   |                     |        |                     | Traded Qty            |                              |                                   |                 |                            |
|                           |                               |                      |                            |                  |                        |                            |                   |                     |        |                     | Price                 | 65.92                        |                                   | ,               |                            |
| My Orders                 | ALL IN PROGRESS               | COMPLETED            |                            |                  |                        |                            |                   |                     |        | =                   | ∃ × <sup>Type *</sup> | Limit                        | _ <u>⊨</u> ×                      | $\equiv \times$ |                            |
| Security gnln*            | × 🗌                           | Details With         | draw History               | ±                |                        |                            |                   |                     |        |                     | Reference             |                              |                                   | ± \$            |                            |
| ТІМЕ                      | ORDER ID                      | SIDE, STATUS         | SECURITY                   | BOARD PRICE      | QUANTITY B             | ALANCE MA                  | TCHED QTY MATCHE  | D VALUE ACCOUNT     | REFERE | NCE TYPE FILL       | YPE Fill Type         | WON                          | BOARD F                           | RICE QUA        |                            |
| 2020-03-23 10:24:31       | 202003230000000012 12         | Sell Partially Fille | d GNLN_L_Aug_20            | PCGN-LN 75.25    | 75                     | 25                         | 50 1              | 16637.50 A1100000   | R.RO   | Limit None          | Duration              | Day                          | 0 PCGN-LN                         | 75.25           |                            |
| 2020-03-23 10:31:38       | 202002220030000013 13         | Sell Open            | GNLN_L_Aug_20              | PCGN-LN 75.25    | 40                     | 40                         | 0                 | A1100000            | R.RO   | Limit Mens          | Trigger               |                              |                                   |                 |                            |
| 2020-03-23 10:5 46        | 202003230000600015            | Buy Open             | GNLN_L_Sep_20              | PCGN-LN 65.92    | 18                     | 18                         | 0                 | A1100000            | R.RO   | Limit WON           |                       |                              |                                   |                 |                            |
|                           | Order History                 |                      |                            |                  |                        |                            |                   |                     | 3      |                     | Amend                 | Withdraw                     |                                   |                 |                            |
|                           |                               | ID# SIDE             | STATUS SECURITY            | BOARD P          |                        |                            |                   |                     | REFER  |                     | RATION TRIGGER TE     | RIGGER PRICE                 |                                   |                 |                            |
| $(\bigcirc)$              | 2020-03-23 10:51:46 202003230 | 000000015 15 Buy     | Amended GNLN_L_S           | Sep_20 PCGN-LN 6 | 5.92 18                | 18                         | 0                 | A110002             |        | Limit WON Day       | annow model in        |                              |                                   |                 |                            |
| $\smile$                  | 2020-03-23 11:09:37 202003230 | 000000015 15 Buy     | Open GNLN_L_S              | Sep_20 PCGN-LN 6 | 5.92 10                | 10                         | 0                 | A1100000R.R         | 0 1    | Limit WON Day       |                       |                              |                                   |                 |                            |
|                           | 2020-03-23 11:09:37 202003230 | 000000015 15 Buy     | Matched GNLN_L_S           | Sep_20 PCGN-LN 6 | 5.92 10                | 0                          | 10 1              | 9776.00 A1100000R.R | 0 1    | Limit WON Day       |                       |                              |                                   |                 |                            |

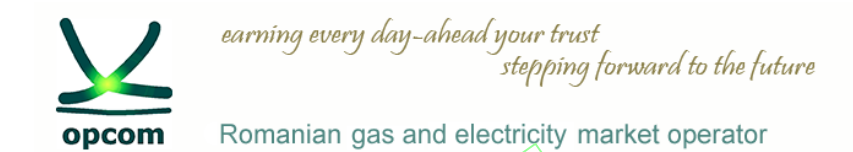

# "WON" type orders - clarifications

• If there is a WON type order in the market and the opposite order cannot be correlated with it but can be correlated with the next order in the market, then it will correlate with the next order in the market.

| Order Depth - GNLN_L_Jun_20           ×           PCGN-LN         \$\$\$\$ \$\$\$\$           ID#         FIRM         QTY         BID         OFFER         QTY         FIRM           35         65.55         10         65.53         11         65.52 | Order Entry       = ×         Security *       GNLN_L_Jun_20         Board *       PCGN-LN         Account *       A1200000R.EX         Quantity *       15         Price       64 | Corder Depth - GNLN L JH<br>PCGN-LN<br>ID# FIRM QTY BID OFFER<br>35 65.55<br>12 65.52<br>21 65.50                                                                                                    | 20   ×<br>☆ ≡<br>QTY FIRM ID#                                                                                                    |
|----------------------------------------------------------------------------------------------------|----------------------------------------------------------------------------------------------------|----------------------------------------------------------------------------------------------------|----------------------------------------------------------------------------------------------------|
| Bid order. The WON order<br>is the best on the market                                                                                                    | Type * Limit<br>Reference<br>* More<br>Fill Type<br>Duration<br>Trigger<br>Bid<br>Offer                                                                                            | My Trades         Security         GNLN_L_Jun_20         X           TIME         TRADE NO         ORDER ID           2020-03-23 11:19.49         20200323000000006         20200323000000002           2020-03-23 11:19.49         20200323000000006         20200323000000002 | SECURITY BOARD ACCOUNT REFERENCE SIDE PRICE QUANTITY MATCHED VALUE 57A'U'S' U'SER<br>0 GNLN_L_Jun_20 PCGN-LN A1200000R EX Sell 64:00 10 19200.00 Matched GNTEST2_U1<br>0 GNLN_L_Jun_20 PCGN-LN A1200000R EX Sell 64:00 5 9800.00 Matched GNTEST2_U1 |
| <ul> <li>A WON order can only concl</li> <li>WON type orders are marked</li> </ul>                                                                                                    | ude one transaction.<br>d in the Order Depth                                                                                                    | Sell Order                                                                                                    | Two trades are concluded, with the<br>orders following right after WON<br>type order. The rest of the buy<br>order will remain active in the<br>market. WON type buying order<br>remains active in the market.                                      |

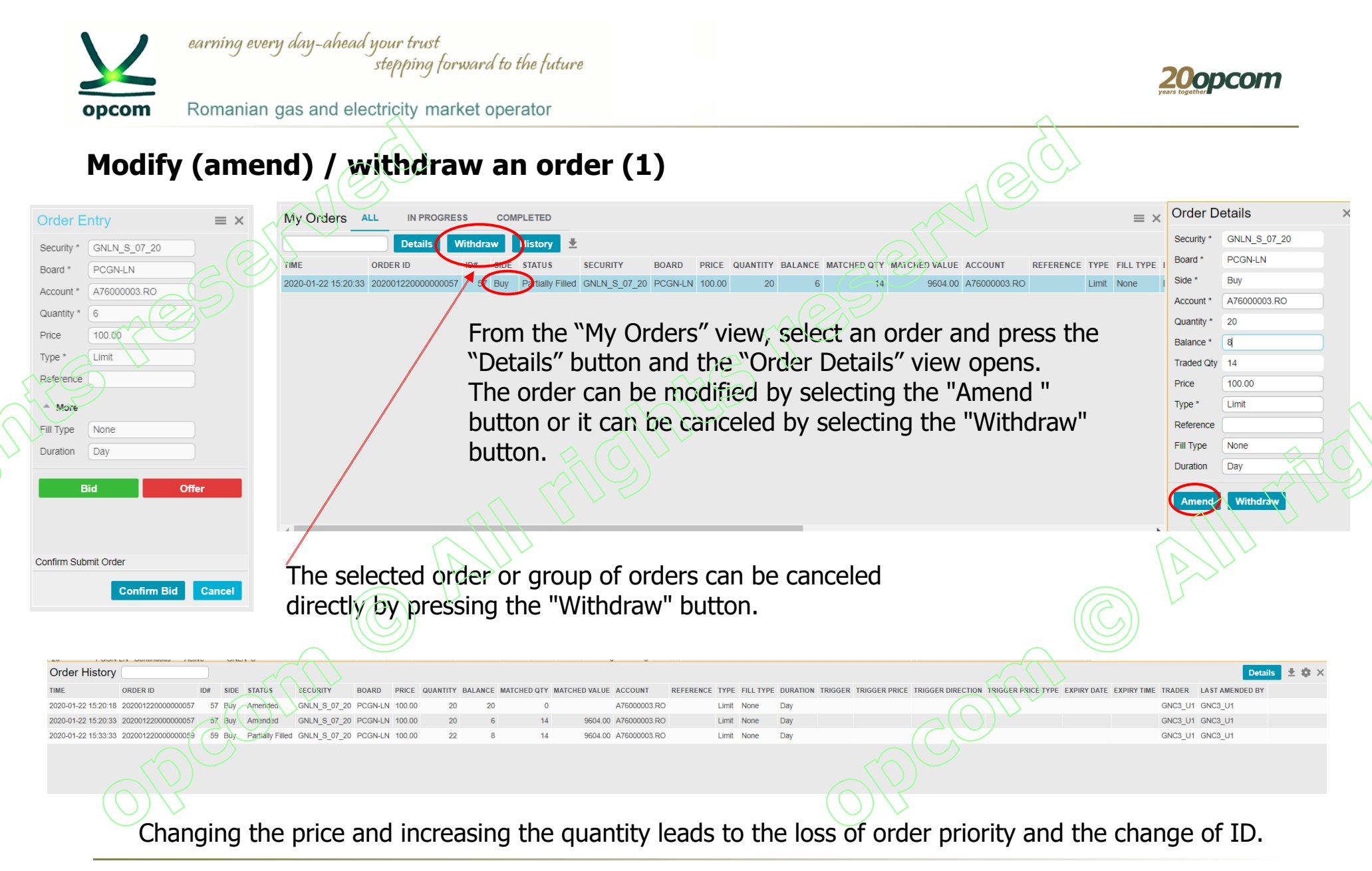

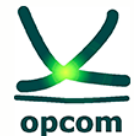

Romanian gas and electricity market operator

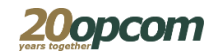

#### Modify / amend an order (2) $\mathbf{a} \equiv \times$ 11 20 | PCGN-Details FIRM QTY BID OFFER QTY 32 GN TEST2 10 101.00 **Order Details** From the "Order depth" view, select your own order from the list, × press the "Details" button and open the "Order Details" window. GNLN\_S\_11\_20 Security \* PCGN-LN Board ' Side \* Buy The order can be: Account \* A120000R.EX modified by selecting the "Amend " button after filling in the ٠ 10 Quantity \* new data. 10 Balance \* canceled by selecting the "Withdraw" button. ٠ Traded Qty 0 Price 101.00 Limit Type ' Reference Fill Type None Duration Dav Withdraw ×

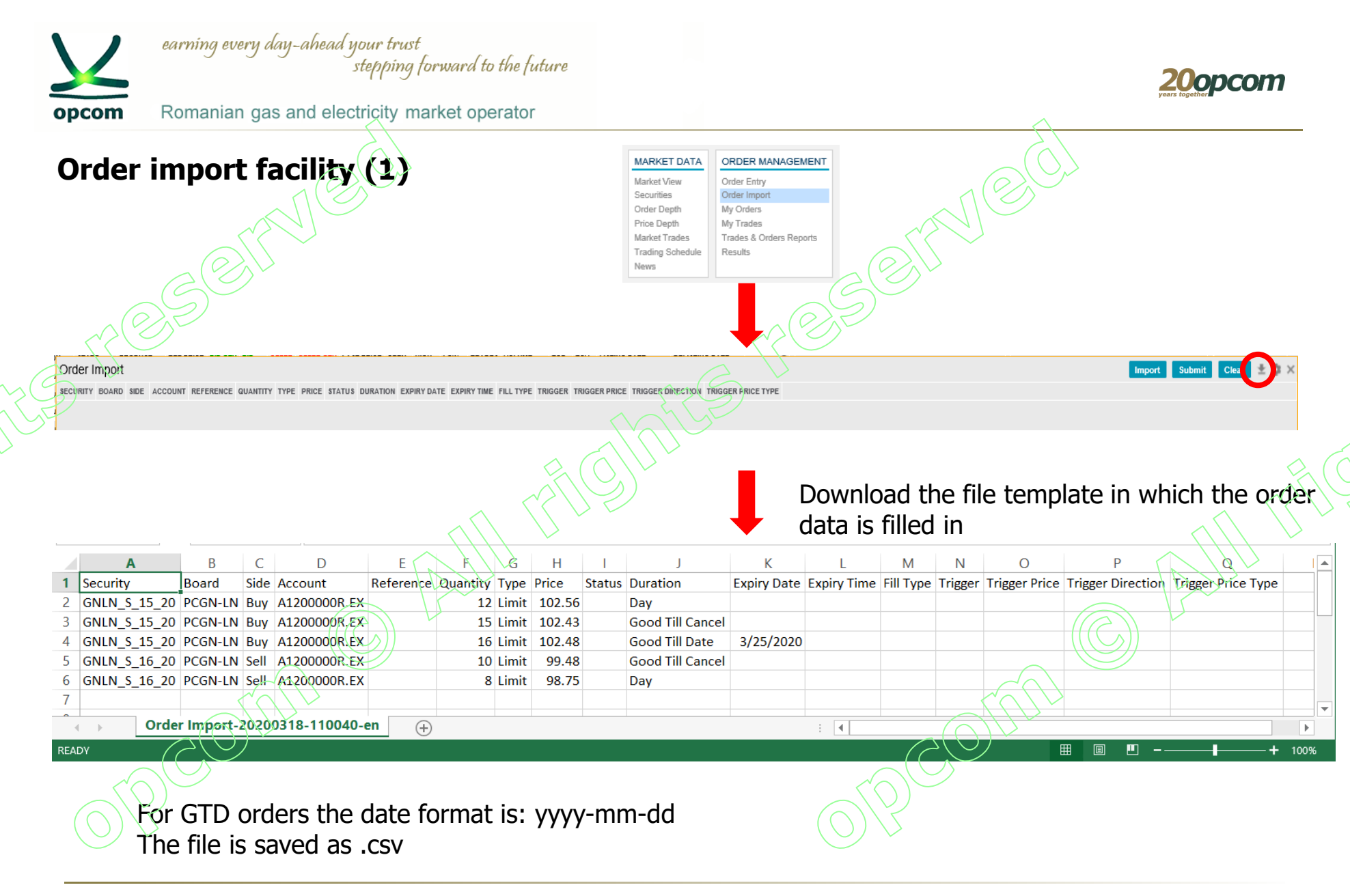

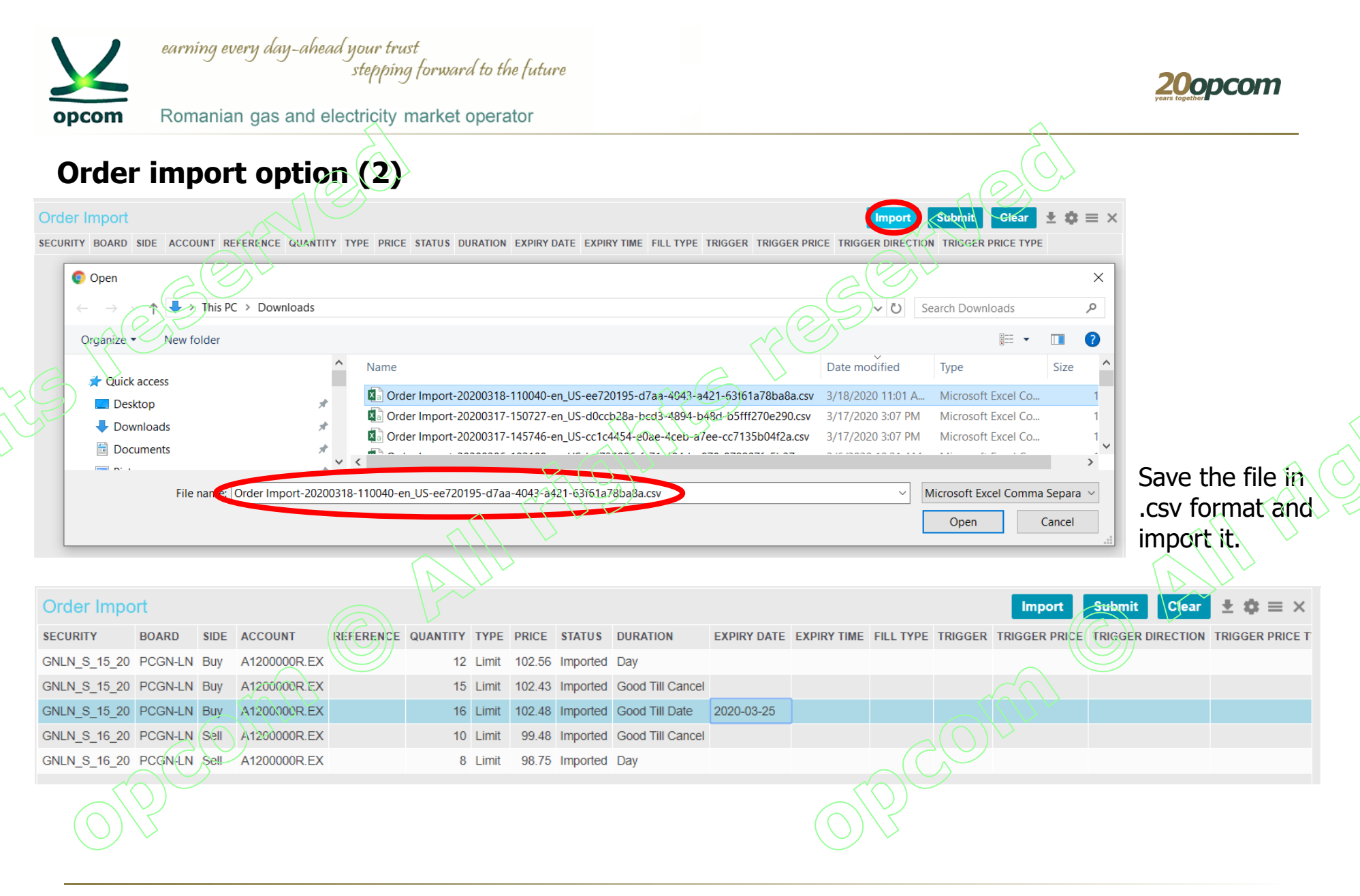

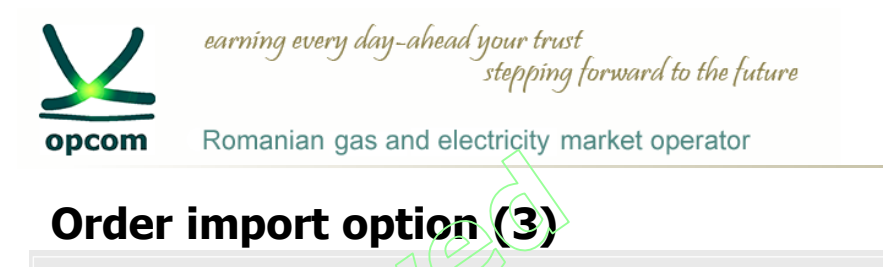

| Order Impo   | rt      |      |              |           |          |       |        |           |                  |             |             |           |         | Import        | Submit Clear      | $\pm \phi \equiv \times$ |
|--------------|---------|------|--------------|-----------|----------|-------|--------|-----------|------------------|-------------|-------------|-----------|---------|---------------|-------------------|--------------------------|
| SECURITY     | BOARD   | SIDE | ACCOUNT      | REFERENCE | QUANTITY | TYPE  | PRICE  | STATUS    | DURATION         | EXPIRY DATE | EXPIRY TIME | FILL TYPE | TRIGGER | TRIGGER PRICE | TRIGGER DIRECTION | TRIGGER PRICE            |
| GNLN_S_15_20 | PCGN-LN | Buy  | A1200000R.EX |           | 12       | Limit | 102.56 | Submitted | Day              |             |             |           |         |               |                   |                          |
| GNLN_S_15_20 | PCGN-LN | Buy  | A1200000R.EX |           | 15       | Limit | 102.43 | Submitted | Good Till Cancel |             |             |           |         |               |                   |                          |
| GNLN_S_15_20 | PCGN-LN | Buy  | A1200000R.EX |           | 16       | Limit | 102.48 | Submitted | Good Till Date   | 2020-03-25  |             |           |         |               |                   |                          |
| GNLN_S_16_20 | PCGN-LN | Sell | A1200000R.EX |           | 10       | Limit | 99.48  | Submitted | Good Till Cancel |             |             |           |         |               |                   |                          |
| GNLN_S_16_20 | PCGN-LN | Sell | A1200000R.EX |           | 8        | Limit | 98.75  | Submitted | Day              |             |             |           |         |               |                   |                          |

Before submitting the orders in the market, the data is checked and corrected directly in the import view, if applicable, or deleted.

The rows are selected (each row representing an order) and submitted in the market after pressing the "Submit" button. Up to 100 orders can be entered simultaneously. A confirmation message is received. Orders can be placed in the market whenever the submit button is pressed, and the rows with the desired orders are placed in the market

X action successful

| The submit                                | tted orde           | ers can t          | е      | che  | ecke    | ed in t      | he №    | 1y c   | ordei    | · / 0   | rder h      | nistory       | view         |            |       |           | (CE              |
|-------------------------------------------|---------------------|--------------------|--------|------|---------|--------------|---------|--------|----------|---------|-------------|---------------|--------------|------------|-------|-----------|------------------|
|                                           | My Orders A         | LL IN PROGRES      | s      | сомя | PLETED  |              |         |        |          |         |             |               |              |            |       |           | jii X            |
|                                           |                     | Details W          | ithdra | w    | History | ±            |         |        |          |         |             |               |              |            |       |           |                  |
|                                           |                     | ORDER ID           | ID#    | SIDE | STATUS  | SECURITY     | BOARD   | PRICE  | QUANTITY | BALANCE | MATCHED QTY | MATCHED VALUE | ACCOUNT      | REFERENCE  | TYPE  | FILL TYPE | DURATION         |
|                                           | 2020-03-18 11:22:43 | 202003180000000001 | 1      | Buy  | Open    | GNLN_S_15_20 | PCGN-LN | 102.56 | 12       | 12      | 0           |               | A120000R.EX  |            | Limit | None      | Day              |
|                                           | 2020-03-18 11:24:55 | 202003180000000002 | 2      | Buy  | Open    | GNLN_S_15_20 | PCGN-LN | 102.43 | 15       | 15      | 0           |               | A120000R.EX  |            | Limit | None      | Good Till Cancel |
|                                           | 2020-03-18 11:24:55 | 20200318000000003  | 3      | Buy  | Open    | GNLN_S_15_20 | PCGN-LN | 102.48 | 16       | 16      | 0           |               | A120000R.EX  | $\bigcirc$ | Limit | None      | Good Till Date   |
|                                           | 2020-03-18 11:24:55 | 20200318000000004  | 4      | Sell | Open    | GNLN_S_16_20 | PCGN-LN | 99.48  | 10       | 10      | 0           |               | A1200000R.EX |            | Limit | None      | Good Till Cancel |
| $(\bigcirc)$                              | 2020-03-18 11:24:55 | 202003180000000005 | 5      | Sell | Open    | GNLN_S_16_20 | PCGN-LN | 98.75  | 8        | 8       | 0           |               | A1200000R.EX | )          | Limit | None      | Day              |
| $\left( \bigcirc \right) \left(  \right)$ | Order History       |                    |        |      |         |              |         |        |          |         |             |               |              |            |       |           |                  |
|                                           | TIME                | ORDER ID           | ID#    | SIDE | STATUS  | SECURITY     | BOARD   | PRICE  | QUANTITY | BALANCE | MATCHED QTY | MATCHED VALUE | ACCOUNT      | REFERENCE  | TYPE  | FILL TYPE | DURATION TRIG    |
|                                           | 2020-03-18 11:22:43 | 20200318000000001  | 1      | Buy  | Open    | GNLN_S_15_20 | PCGN-LN | 102.56 | 12       | 12      | 0           |               | A1200000R.EX |            | Limit | None      | Day              |

|   | opcon                                                               | ea<br>n R                                  | arning even<br>comanian g | y <i>day₋al</i><br>gas and                  | head your t<br>stepp<br>electricity | trust<br>ing forward<br>y market op                   | <i>to the fu</i><br>perator | ture       |                              |                                          |                             |                                                           |                   |                        |               | 2<br>years                  | opcom      |
|---|---------------------------------------------------------------------|--------------------------------------------|---------------------------|---------------------------------------------|-------------------------------------|-------------------------------------------------------|-----------------------------|------------|------------------------------|------------------------------------------|-----------------------------|-----------------------------------------------------------|-------------------|------------------------|---------------|-----------------------------|------------|
|   | My O                                                                |                                            |                           | сом                                         | PLETED                              |                                                       |                             |            |                              |                                          |                             |                                                           |                   | 120                    |               | =                           | : ×        |
|   |                                                                     |                                            | Details Wi                | thdraw                                      | History 보                           | AF OUDITY                                             | 20422                       | PRIOF      | OUNTITY                      |                                          |                             |                                                           |                   |                        |               | DUDATION                    | 7010       |
|   | 11ME                                                                | 0RDER                                      | 21000000026               | 26 Buy                                      | STATUS<br>Dartially Filled          |                                                       | BOARD                       | 110.00     | QUANTITY                     | BALANCE                                  | MAICHED QIY                 | MATCHED VALUE                                             | ALEODAD DO        | REFERENCE TYPE         | Nono          | DURATION                    | TRIG       |
|   | 2020-01-21 15:10:                                                   | 14 202001                                  | 210000000038              | 37 Buy                                      | Matched                             | GNUN S 08 20                                          | PCGN-LN                     | 111.00     | 20                           | 0                                        | 20                          | 14550.00                                                  | A1500000R.RO      | Limit                  | None          | Day                         |            |
|   | 2020-01-21 15:07                                                    | 51 202001                                  | 21000000038               | 38 Buy                                      | Open                                | GNEN S 08 20                                          | PCGN-LN                     | 108.00     | 7                            | 7                                        | 20                          |                                                           | A1500000R RO      | Limit                  | None          | Day                         |            |
|   | 2020-01-21 15:08:                                                   | 18 202001                                  | 21000000039               | 39 Buy                                      | Open                                | GNLN S 08 20                                          | PCGN-LN                     | 109.25     | 13                           | 13                                       |                             |                                                           | A1500000R.RO      | Limit                  | None          | Dav                         |            |
|   | 2020-01-21 15:10:                                                   | :34 202001;                                | 210000000040              | 40 Buy                                      | Matched                             | GNLN S 09 20                                          | PCGN-LN                     | 105.00     | 4                            |                                          | G                           | 2772.00                                                   | A1500000R.RO      | Limit                  | None          | Dav                         |            |
|   | 2020-01-21 15:10:                                                   | 34 2020012                                 | 210000000041              | 41 Buy                                      | Partially Filled                    | GNLN S 09 20                                          | PCGN-LN                     | 100.00     | _12                          | 2                                        | 10                          | 6930.00                                                   | A1500000R.RO      | Limit                  | None          | Day                         |            |
| N | 2020-01-21 15:09:                                                   | :06 202001:                                | 21000000042               | 42 Sell                                     | Open                                | GNLN_S_10_20                                          | PCGN-LN                     | 99.99      | 20                           | 20                                       | у <sup>с</sup> с            | )                                                         | A1500000R.RO      | Limit                  | None          | Day                         |            |
|   | 2020-01-21 15:09:                                                   | 16 202001                                  | 21000000043               | 43 Sell                                     | Open                                | GNLN_S_10_20                                          | PCGN-LN                     | 100.52     | 14                           | 14                                       | C                           | )                                                         | A1500000R.RO      | Limit                  | None          | Day                         | ^          |
|   | 2020-01-21 15:09:                                                   | 53 2020012                                 | 21000000044               | 44 Sell                                     | Open                                | GNLN_S_13_20                                          | PCGN-LN                     | 99.89      | 20                           | 20                                       | C                           | )                                                         | A1500000R.RO      | Limit                  | None          | Day                         |            |
|   | 4                                                                   |                                            |                           |                                             |                                     | R                                                     |                             |            |                              |                                          |                             |                                                           |                   |                        |               |                             |            |
|   | Fr                                                                  | rom th                                     | nis view                  | you                                         | can car                             | ncel (wit                                             | :hdaw                       | ı) /       | modif                        | y (an                                    | mend) (                     | orders ar                                                 | nd view           | the orde               | r histo       | ory ("H                     | listory"). |
|   | Order History<br>Time<br>2020-01-21 15:08:43<br>2020-01-21 15:10:34 | ORDER ID<br>2020012100600<br>2020012100000 | 0000011 41 Buy            | STATUS S<br>Amended C<br>Partially Filled C | ECURITY BOA                         | IRD PRICE QUANTIT<br>SN-LN 100.00 1<br>SN-LN 100.00 1 | Y BALANCE M<br>2 12<br>2 2  | IATCHED QT | Y MATCHED VAL<br>0<br>0 6930 | LUE ACCOUNT<br>A1500000<br>0.00 A1500000 | REFERENCE<br>DR RO<br>DR RO | TYPE FILL TYPE DURATI<br>Limit None Day<br>Limit None Day | ON TRIGGER TRIGGE | R PRICE TRIGGER DIRECT | ON TRIGGER PR | Details<br>NICE TYPE EXPIRT | DATE EXPIR |

| 7        | く                    | earnin     | ng every day-ahe   | ead your trust<br>stepping for | ward to the j | luture   |              |           |      |        |    |               |           |          |   | 20орсо     | m   |               |
|----------|----------------------|------------|--------------------|--------------------------------|---------------|----------|--------------|-----------|------|--------|----|---------------|-----------|----------|---|------------|-----|---------------|
| орс      | om                   | Roma       | nian gas and       | electricity mark               | ket operato   | r        |              |           |      |        |    |               |           | ~        | , |            |     |               |
| My       | <b>/ tra</b><br>Your | des<br>own | transaction        | are listed                     | d             |          |              |           |      |        |    |               |           |          |   |            |     |               |
| 2        | Му Тга               | ades [     | TRADE NO           | ORDER ID                       | SECURITY      | BOARD    | ACCOUNT      | REFERENCE | SIDE | PRICE  |    | MATCHED VALUE | STATUS U  | JSER     | D | etails ±‡‡ | ≡ × |               |
| Z        | 2020-01-2            | 1 15:10:14 | 202001210000000019 | 20200121000000037              | GNLN_S_08_20  | PCGN-LN  | A1500000R.R  | 272       | Buy  | 104.00 | 20 | 14560.00      | Matched ( | GN_TEST5 |   |            |     |               |
| <u>}</u> | 2020-01-2            | 1 15:10:14 | 20200121000000020  | 20200121000000036              | GNLN_S_08_20  | PCGN-LN  | A150000R.R   |           | Buy  | 104.00 | 7  | 5096.00       | Matched ( | GN_TEST5 |   |            |     |               |
|          | 2020-01-2            | 1 15:10:34 | 20200121000000021  | 20200121000000040              | GNLN_S_09_20  | PCGN-LN  | A1500000R.R0 | 3         | Buy  | 99.00  | 4  | 2772.00       | Matched ( | GN_TEST5 |   |            |     | $\frac{1}{c}$ |
|          | 2020-01-2            | 115.10.34  | 20200121000000022  | 20200121000000041              |               | PCGN-LIN | ATOUUUUR.RC  |           | Buy  | 99.00  | 10 | 6930.00       | Matched   | JN_1E515 |   |            | CT. |               |
|          |                      |            |                    |                                | ~             |          |              |           |      |        |    |               | 1         |          |   |            |     |               |
|          | 56                   |            |                    |                                |               |          |              |           |      | (      |    |               | )~        |          |   |            |     |               |

| esults     |                             |                        |                         |                     |                                     |        |
|------------|-----------------------------|------------------------|-------------------------|---------------------|-------------------------------------|--------|
|            | $(\mathcal{C})^{*}$         |                        | Results                 |                     | ***                                 |        |
|            |                             |                        | TIME                    | TRANSACTION SUCCESS | ERROR MESSAGE                       |        |
| 6          |                             |                        | 2020-01-21 15:07:32     | 2 New Order         |                                     |        |
| The user a | ctions are listed.          |                        | 2020-01-21 15:07:40     | 0 New Order         |                                     |        |
|            |                             |                        | 2020-01-21 15:07:57     | 1 New Order         |                                     |        |
|            |                             |                        | 2020-01-21 15:08:18     | 8 New Order V       |                                     |        |
|            |                             |                        | 2020-01-21 15:08:3      | New Order           |                                     |        |
| )          |                             |                        | 2020-01-21 15:08:04     | S New Order         |                                     |        |
|            |                             | <                      | 2020-01-21 15:09:16     | 6 New Order         |                                     |        |
|            |                             |                        | 2020-01-21 15:09:53     | 3 New Order √       |                                     |        |
|            |                             | A CO                   | 2020-01-21 15:14:2      | 1 Order Cancel 🗸    |                                     |        |
|            |                             |                        | 2020-01-21 15:14:3      | 1 New Order √       |                                     | $\sim$ |
|            |                             |                        | 2020-01-21 15:15:30     | 0 Order Cancel √    |                                     |        |
|            |                             | ~                      |                         |                     |                                     | 5      |
| K          |                             |                        | ESSAGE                  | ± 4µ =              | <b>^</b> ((( $\hat{C}_{\lambda}$ )) | *      |
| 20         | 20-01-21 15:04:38 New Order | J                      | ESSAGE                  |                     |                                     |        |
| 20         | 20-01-21 15:10:14 New Order | √<br>√                 |                         |                     |                                     |        |
| 20         | 20-01-21 15:10:34 New Order | ~                      |                         |                     |                                     |        |
| 20         | 20-01-21 15:17:32 New Order | (293) <sup>-</sup> Ord | lers are not being acce | epted at this time  | Z(O)                                |        |

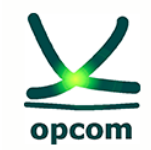

Romanian gas and electricity market operator

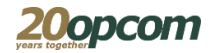

### Order and transaction reports

#### Trades & Orders Reports

#### From Date

#### To Date

#### Download FILE NAME

GN\_TEST4\_orders\_20191119-223000.csv 2019-11-19 22:30:00 GN TEST4 trades 20191119-223000.csv 2019-11-19 22:30:00 GN TEST4 orders 20191121-223000.csv 2019-11-21 22:30:00 GN TEST4 trades 20191121-223000.csv 2019-11-21 22:30:00 GN\_TEST4\_orders\_20191122-223000.csv 2019-11-22 22:30:00 GN TEST4 trades 20191122-223000.csv 2019-11-22 22:30:00 GN/TEST4 orders 20191123-223000.csv 2019-11-23 22:30:00 GN TEST4 trades 20191123-223000.csv 2019-11-23 22:30:00 GN\_TEST4\_orders\_20191124-223000.csv 2019-11-24 22:30:00 GN\_TEST4\_trades\_20191124-223000.csv 2019-11-24 22:30:00 GN TEST4 orders 20191125-223000.csv 2019-11-25 22:30:00 GN TEST4 trades 20191125-223000.csv 2019-11-25 22:30:00 GN TEST4 orders 20191126-223000.csv 2019-11-26 22:30:00 GN\_TEST4\_trades\_20191126-223000.csv 2019-11-26 22:30:00 GN TEST4 orders 20191127-164140.csv 2019-11-27 16:41:40 GN\_TEST4\_trades\_20191127-164140.csv 2019-11-27 16:41:40 GN TEST4 orders 20191127-223000.csv 2019-11-27 22:30:00 GN TEST4 trades 20191127-223000.csv 2019-11-27 22:30:00 GN\_TEST4\_orders\_20191128-223000.csv 2019-11-28 22:30:00 GN\_TEST4\_trades\_20191128-223000.csv 2019-11-28 22:30:00 GN TEST4 orders 20191129-223000.csv 2019-11-29 22:30:00 GN TEST4 trades 20191129-223000.csv 2019-11-29 22:30:00 GN TEST4 orders 20191130-223000.csv 2019-11-30 22:30:00 GN\_TEST4\_trades\_20191130-223000.csv 2019-11-30 22:30:00 GN\_TEST4\_orders\_20191201-223000.csv 2019-12-0) 22:30:00 GN\_TEST4\_trades\_20191201-223000.csv 2019-12-01 22:30:00 GN\_TEST4\_orders\_20191202-223000.csv 2019-12-02 22:30:00 GN\_TEST4\_trades\_20191202-223000.csv 2019-12-02 22:30:00 GN\_TEST4\_orders\_20191203-223000.csv 2019-12-03 22:30:00

From this view you can download reports containing your own orders and transactions in .csv format

Only information about your own orders and transactions are available.

Order and transaction reports are generated at predefined time intervals. It is recommended to take them after the trading session ends.

Report history is available anytime.

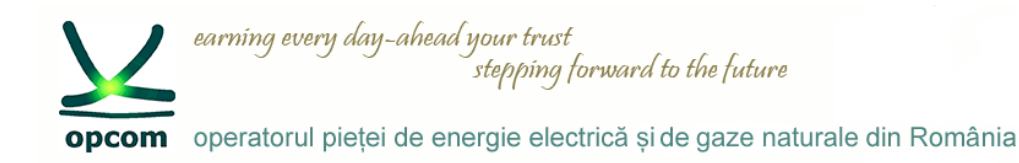

**20**0pcom

### ORDER TYPES (1) available on PCGN-LN board depending on the status of the trading session

### **CONTINUOUS** status

- Market participants can enter / modify / withdraw orders
- Orders are visible for all market participants .
- Transactions are concluded when orders meet the correlation condition.

### **CLOSE status**

- Market participants can not enter/ modify / withdraw orders after closing the trading session.
- No transactions are concluded.

| Session<br>status\order type | Limit | WON | Day | GTD | GTC | Session |
|------------------------------|-------|-----|-----|-----|-----|---------|
| CONTINUOUS                   | Yes   | Yes | Yes | Yes | Yes | Yes     |
| CLOSE                        | No    | No  | No  | No  | No  | No      |
| 01900                        |       |     |     |     | 0   | 900     |

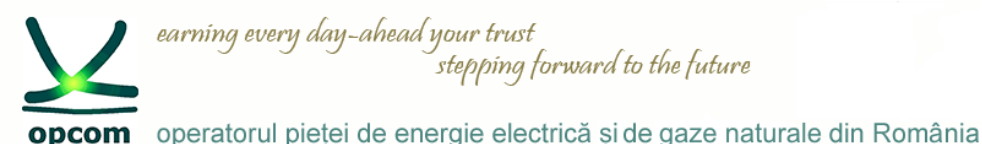

20opcom

### ORDER TYPES (2) available on Day Ahead Market for Natural Gas (PZU-GN) board depending on the status of the trading session

### **OPEN AUCTION status**

- Market participants can enter / modify / withdraw orders .
- Orders are visible for all market participants .
- No transactions are concluded.

#### FREEZE status

- Market participants can't enter/ modify / withdraw orders.
- Orders are visible for all market participants.
- No transactions are concluded.

### **CLOSE AUCTION status**

- Market participants can't enter/ modify / withdraw orders.
- Trades are concluded at the equilibrium price.

### CLOSE status

- Market participants can't enter/ modify / withdraw orders.
- No transactions are concluded.

|                           | (((   | 2.)) |
|---------------------------|-------|------|
| Session status\order type | Limit | Day  |
| OPEN AUCTION              | Yes   | Yes  |
| FREEZE                    | No    | No   |
|                           | No    | No   |
| CLOSE                     | No    | No   |
|                           |       |      |

opcom operatorul pieței de energie electrică și de gaze naturale din România

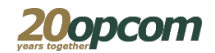

# ORDER TYPES (3) available on PCGN-LP board depending on the status of the trading session

### REGISTRATION and AUCTION status

- Market participants can't enter/ modify / withdraw orders.
- Initiating offers are introduced in the trading platform by the market operator.
- No transactions are concluded.

### BUY/SELL SUBMISSION status

- Market participants can enter / modify / withdraw responding offers
- Initiator can withdraw his own offer but can't introduce/ modify orders.
- Orders are visible for all market participants .
- No transactions are concluded.

#### **CLOSE AUCTION status**

- Trades are concluded at the price of the responding offers.
- Market participants can't introduce / modify orders. The market orders remaining can be withdrawn.
- Orders are visible for all market participants .

| Session<br>status order type | Limit | Day | WON | Session |
|------------------------------|-------|-----|-----|---------|
| BUY/SELL<br>SUBMISSION       | Yes   | Yes | Yes | Yes     |
| CLOSE AUCTION                | No    | No  | No  | No      |

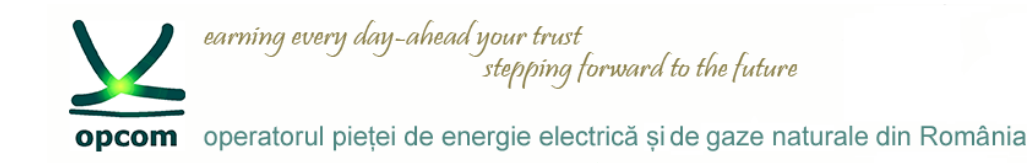

20opcom

# Login and password change at the first PCCP Clearing connection

The Nasdaq PCCP address is <u>https://clearing.opcom.ro</u>. The authentication USB key must be connected to your workstation. The selection of the provided certificate is required.

| 17 E P                                                        | Rese                                                                                                    |                              |
|---------------------------------------------------------------|----------------------------------------------------------------------------------------------------|------------------------------|
|                                                               | By checking "Restore<br>workspace" option, you will<br>open the workspace the way<br>that was configured when the |                              |
| Pearning eveny Day-Aheao<br>your trust<br>Nasdaq Packaged CCP | previous login occurred.                                                                                          |                              |
| GNTEST1                                                       |                                                                                                    |                              |
| Password                                                      | <b>~</b>                                                                                                    |                              |
|                                                               |                                                                                                    | OTA                          |
| The trading system does not all                               | ow simultaneous connection of multiples us                                                                        | ers with the same User code, |

opcom operatorul pieței de energie electrică și de gaze naturale din România

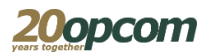

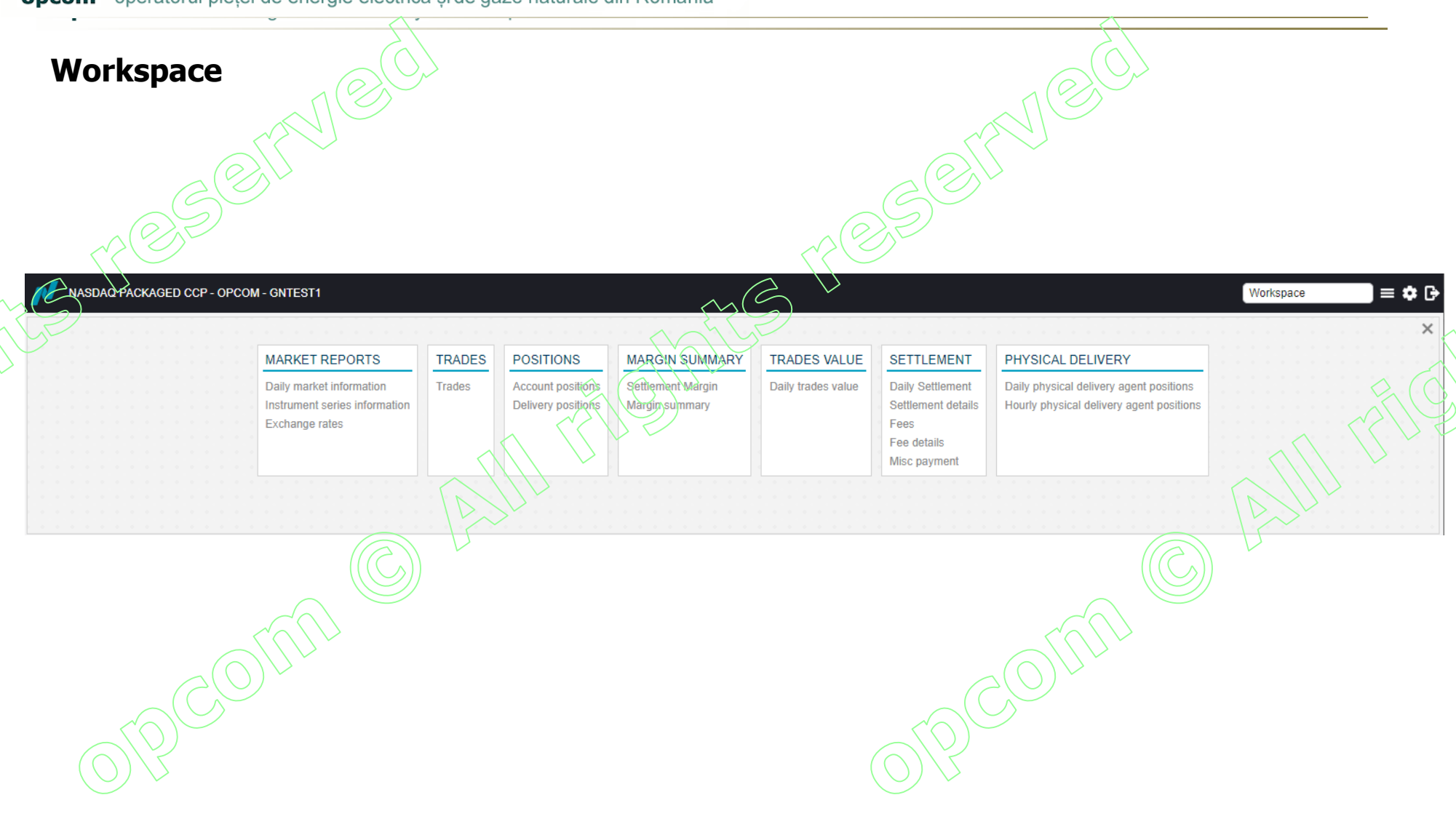

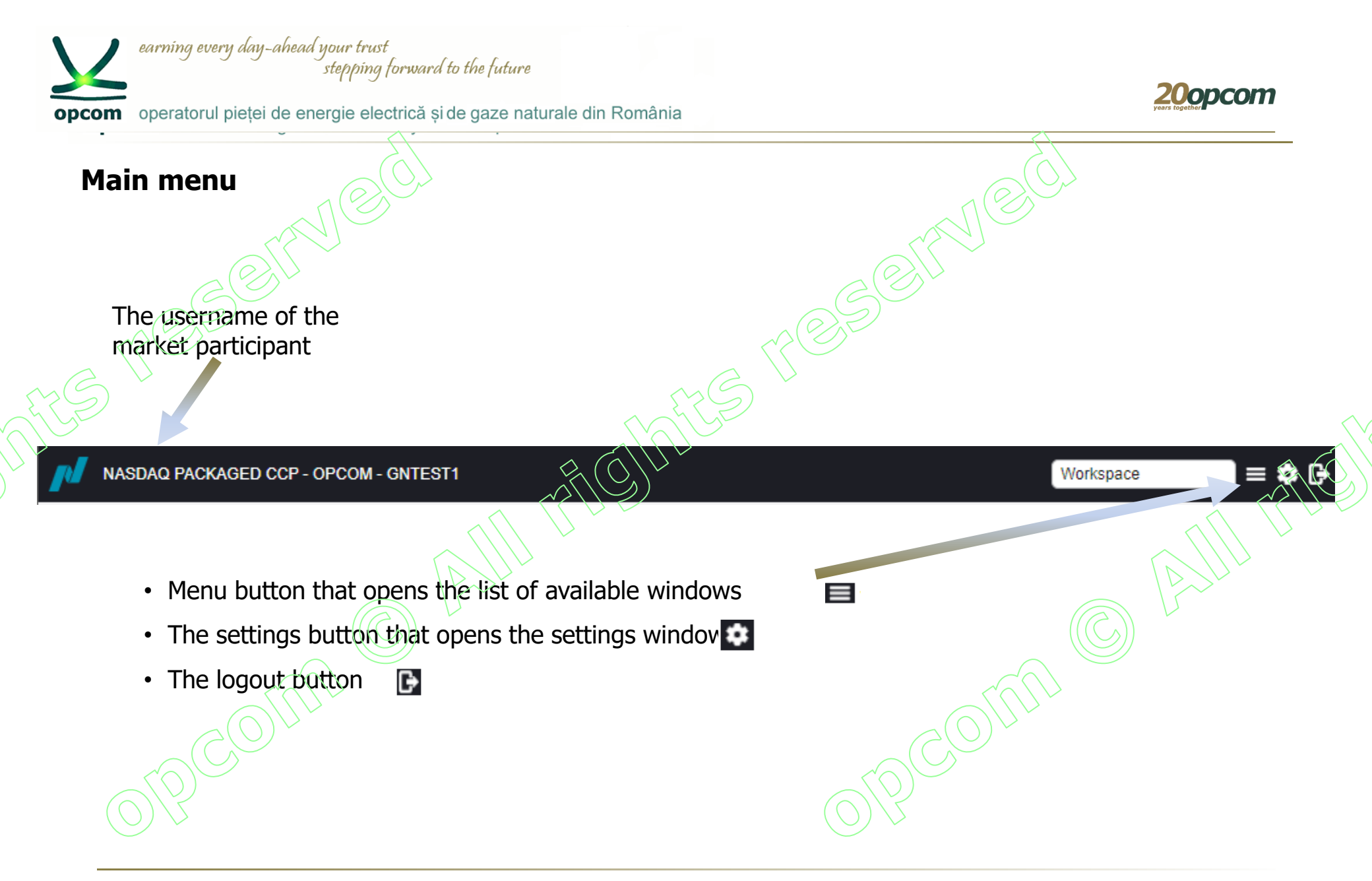

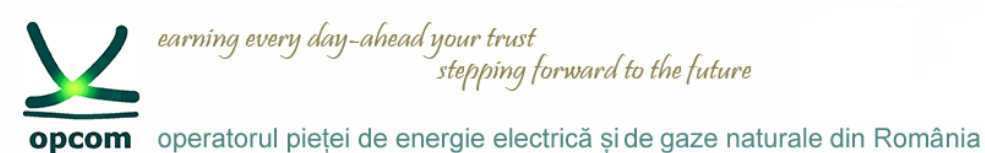

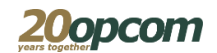

|                                                                                                    |                                            |                                                                                             |                                                                            |                                    | Norkspace 📄 🗮 🌣                                      |
|----------------------------------------------------------------------------------------------------|--------------------------------------------|---------------------------------------------------------------------------------------------|----------------------------------------------------------------------------|------------------------------------|------------------------------------------------------|
| Daily market information       Instrumer         MARKET       LOADSHAPE       INSTRUMENT SERIES         PZU-GN       Discrete delivery       DAY_12_Jun_20       PZU-GN         MARKET REPORTS       Daily market information       Instrument series information         Instrument series information       Exchange rates       Exchange rates | Daily market information                   | C<br>ILL HIGH INTRADAY LOW INTRADAY H<br>0 0                                                | IGH LAST PRICE SETTLEMENT PRICE P<br>0 0 0 0 0 0 0 0 0 0 0 0 0 0 0 0 0 0 0 | Download as P                      | DF 184 rows 🛓 🕸 🚍<br>DPEN INTEREST TRADED VOLUI<br>0 |
|                                                                                                    |                                            |                                                                                             |                                                                            |                                    |                                                      |
| NASDAQ PACKAGED CCP - OPCOM - GNTEST1                                                                                                    |                                            |                                                                                             |                                                                            |                                    | Workspace                                            |
| nstrument series information Market                                                                                                    | Date from * 11/06/20                       | C                                                                                           |                                                                            | Download as                        | PDF 213 rows 👱 🏟 🗉                                   |
| ARKET LOADSHAPE INSTRUMENT SERIES INSTRUME                                                                                                    | ENT DEFINITION CURRENCY CONTRACT SIZE FIRS | T TRADING DAY         LAST TRADING DAY           06.11.00:00:00         2020.06.11.23:59:59 | FIRST DELIVERY DAY LAST DELIVERY DAY                                       | STATUS OPEN FOR                    |                                                      |
| ZU-GN Discrete delivery DAY 11 Jun 20 PZU-GN                                                                                                    | RON 1.000 2020                             | -06-10 00:00:00 2020-06-10 23:59:59                                                         | 2020-06-11 07:00:00 2020-06-12 06:59:59                                    | In delivery Wasdaq Matching Engine | e                                                    |
| Inst                                                                                                    | rument series information                  | re detailed.                                                                                |                                                                            |                                    |                                                      |

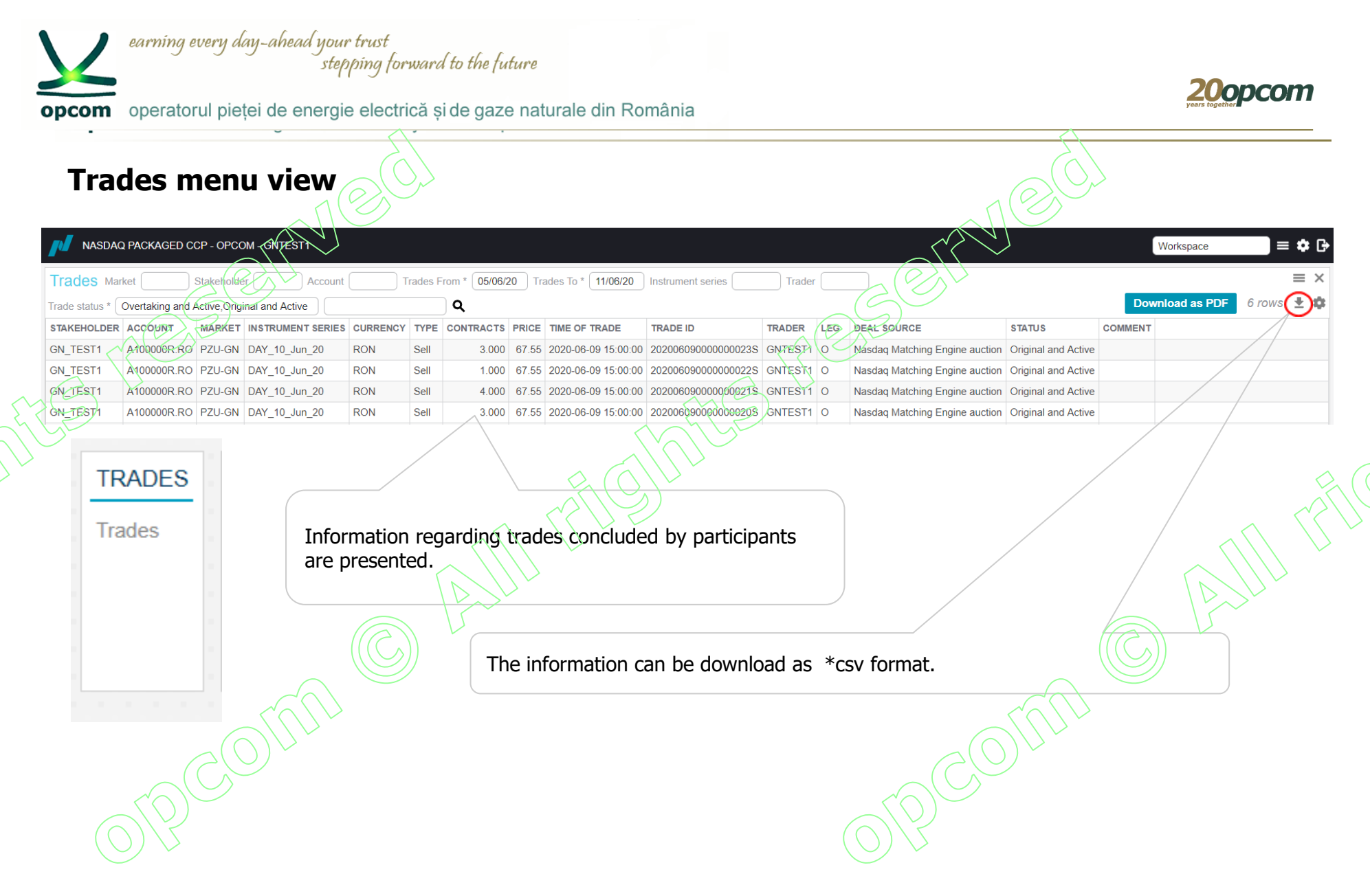

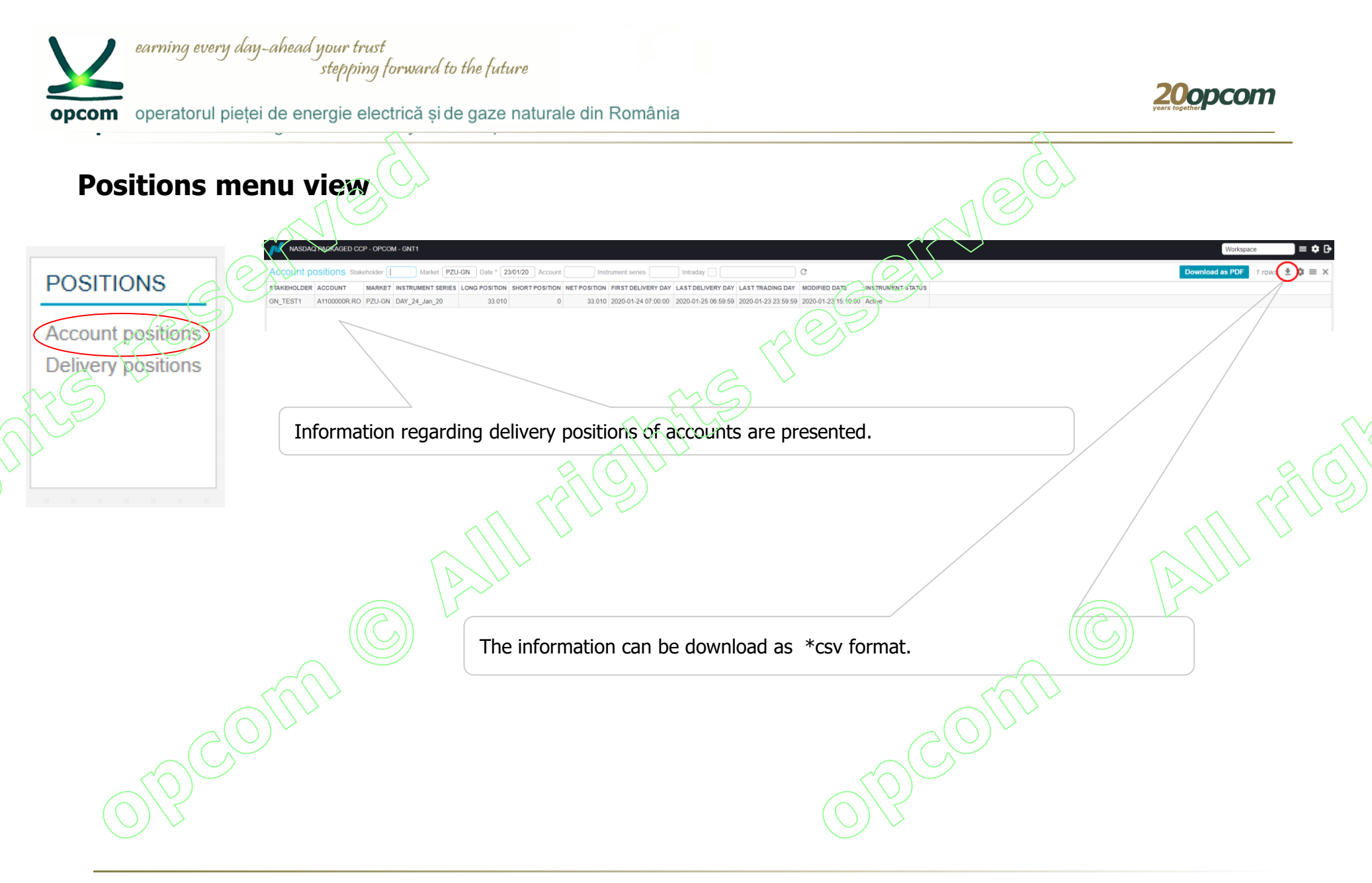

opcom operatorul pieței de energie electrică și de gaze naturale din România

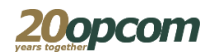

### Trades value menu view

| TRADES VALUE       | NASDAC      | PACKAGED CO  | CP - OPCC  | DM - GNTEST1      |          |       |           |          | $\sqrt{2}$ |                    | Vorkspace      | ] = ‡ G•                       |
|--------------------|-------------|--------------|------------|-------------------|----------|-------|-----------|----------|------------|--------------------|----------------|--------------------------------|
| Daily trades value | Daily trade | es value Sta | keholder ( | Account           | Marl     | ket 🦳 | Date *    | 10/06/20 | Sho        | w subtotal         |                | $\mathbf{a} \equiv \mathbf{x}$ |
|                    |             | G            |            |                   |          |       |           | Ð        |            | D                  | ownload as PDF | 6 rows 💽                       |
|                    | STAKEHOLDER | ACCOUNT      | MARKET     | INSTRUMENT SERIES | CURRENCY | TYPE  | CONTRACTS | LOT SIZE | PRICE      | TRADE ID           | DELIVERY VALUE |                                |
|                    | GN_TEST1    | A100000R.RO  | PZU-GN     | DAY_10_Jun_20     | RON      | Sell  | 4.000     | 1.000    | 67.55      | 202006090000000185 | 270.20         |                                |
|                    | GN_TEST1    | A100000R.RO  | PZU-GN     | DAY_10_Jun_20     |          | Sell  | 5.000     | 1.000    | 67.55      | 20200609000000019S | 337.75         |                                |
|                    | GN_TEST1    | A100000R.RO  | PZU-GN     | DAY_10_Jun_20     | RON      | Sell  | 3.000     | 1.000    | 67.55      | 202006090000000205 | 202.65         |                                |
|                    | GN_TEST1    | A100000R.RO  | PZU-GN     | DAY_10_Jun_20     | RON      | Sell  | 4.000     | 1.000    | 67.55      | 20200609000000021S | 270.20         |                                |
|                    | GN_TEST1    | A100000R.RO  | PZU-GN     | DAY_10_Jun_20     | RON      | Sell  | 1.000     | 1.000    | 67.55      | 202006090000000225 | 67.55          |                                |
|                    | GN_TEST1    | A100000R.RO  | PZU-GN     | DAY_10_Jun_20     | RON      | Sell  | 3.000     | 1.000    | 67.55      | 20200609000000023S | 202.65         |                                |

Information regarding trades value are presented.

The information can be download as \*csv format.

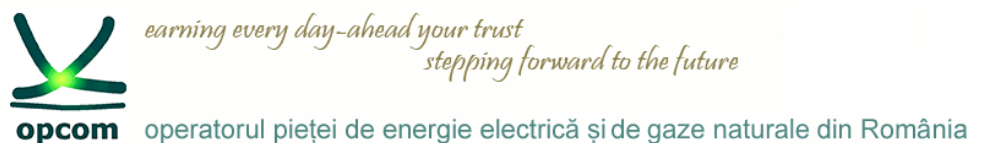

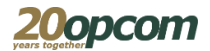

#### Settlement menu view Settlement details **Download as PDF** 1 rows 🕻 生 )🛱 Account Date from \* 26/02/20 Date until \* 26/02/20 Status \* Overpaid.Paid.Invoiced SETTLEMENT INVOICE DETAILS # STAKEHOLDER ACCOUNT CURRENCY SETTLEMENT FROM SETTLEMENT TO STATUS SETTLEMENT GROUP GENERATED PAID DATE AMOUNT TAX AMOUNT TOTAL BOUGHT QUANTITY TOTAL BOUGHT VALUE BOUGHT VALUE TAX TOTAL SOLD QU -2 610 88 -496.07 11263 GN\_TEST1 A1100000R RO RON 2020-02-26 2020-02-26 Invoiced PZU-GN group settlement 2020-02-25 16:56:53 -2,610.88 -496 07 35 445 Daily settlement Settlement detai Fees Fee details Misc payment Information regarding daily settlement are presented. The information can be download as \*csv format. G Settlement details Stakeholder 26/02/20 ownload as PDF Account 26/02/20 Status \* Overpaid, Paid, Invoiced rows 生 \* TAX AMOUNT TOTAL BOUGHT QUANTITY TOTAL BOUGHT VALUE BOUGHT VALUE TAX TOTAL SOLD QUANTITY TOTAL SOLD VALUE SOLD V CURRENCY SETTLEMENT FROM SETTLEMENT TO STATUS SETTLEMENT GROUP INVOICE DETAILS # STAKEHOLDER ACCOUNT GENERATED PAID DATE AMOUNT 35.445 11263 GN\_TEST1 A1100000R.RO RON 2020-02-26 2020-02-26 Invoiced PZU-GN group settlement 2020-02-25 16:56:53 -2,610.88 -496.07 -2,610.88 -496 07 0.000 0.00

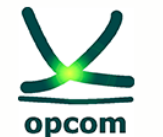

Romanian gas and electricity market operator

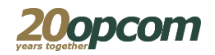

# Thank you for your attention!

www.opcom.ro